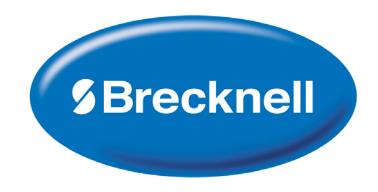

SBI-521 Indicator Series

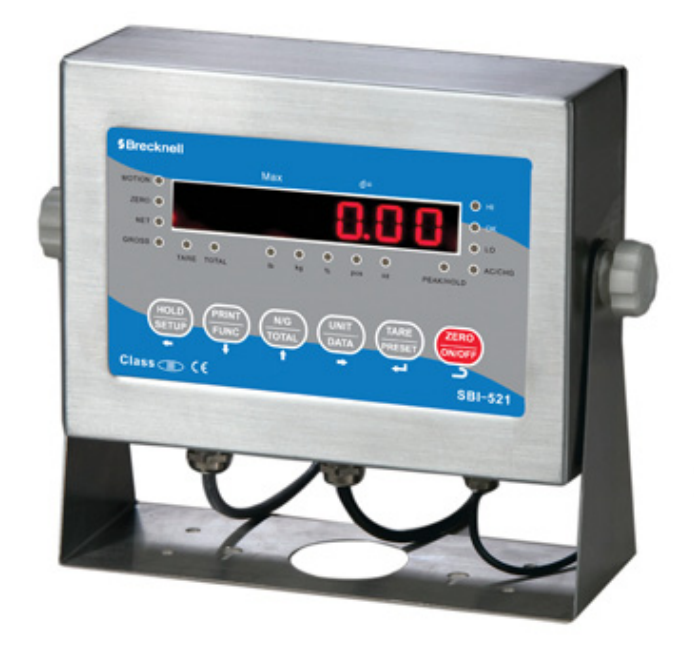

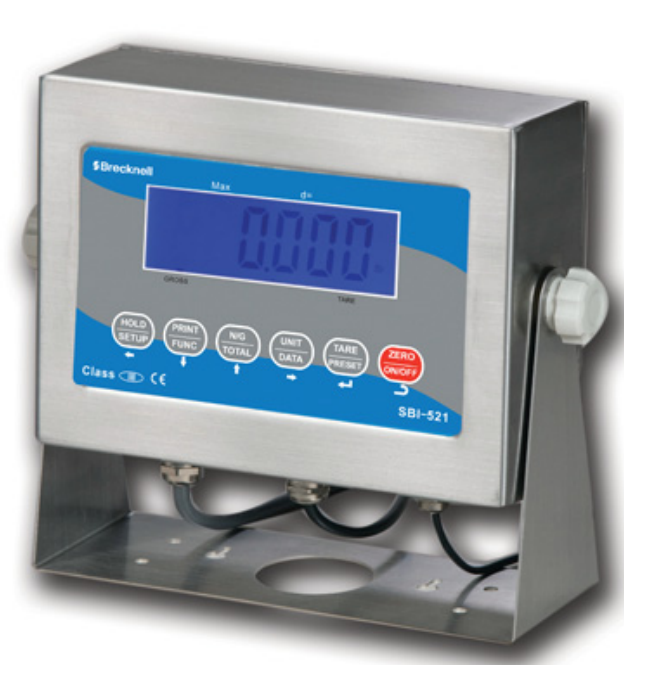

# Service Manual

#### © Brecknell, LLC 2013. All rights reserved.

No part of this publication may be reproduced, stored in an electronic retrieval system, or transmitted in any form or by any means, electronic, mechanical, photocopying, recording or otherwise without the prior written consent of the copyright owner, or as permitted by law or under license. Full acknowledgment of the source must be given. Brecknell is a registered trade mark of the Brecknell, LLC. This publication was correct at the time of going to print however, Brecknell, LLC reserves the right to alter without notice the specification, design, price or conditions of supply of any product or service at any time.

All third party brands and product names used within this document are trademarks or registered trademarks of their respective holders.

# **Table of Contents**

| Manual re | evision history                        | 4        |
|-----------|----------------------------------------|----------|
| Chapter 1 | I General information and warnings     | 5        |
| •         | About this Manual                      | 5        |
|           | Text Conventions                       | 5        |
|           | Special Messages                       | 5        |
|           | Warnings                               |          |
|           | Installation                           | 6        |
|           | Charge the Battery                     | 6        |
|           | Connections                            | 0        |
|           | Weigh Platform or Loadcell Connections | ،ع<br>م  |
|           | DS 222 Social Dort Connections         | 00<br>م  |
|           | RS-232 Serial Port Connections         | 9ع<br>10 |
|           | RS-403 Serial Polit Connections        | 10       |
|           | Power Supply Connections               | 10       |
|           | Sockets and Jumpers                    |          |
|           | Definition of Sockets and Jumpers      |          |
|           | Communication Jumpers                  |          |
|           | Routine Maintenance                    |          |
|           | Sharp Objects                          |          |
|           | Cleaning the Indicator                 |          |
| Chantan   | 2 Specifications                       | 1.4      |
| Chapter 2 | 2 Specifications                       |          |
|           | SBI-521 Series Models                  |          |
|           | Housing and Outline Dimension          |          |
|           | Housing                                |          |
|           | Outline Dimension                      | 14       |
|           | Power Supply                           | 15       |
|           | Display                                |          |
|           | Keypad                                 | 15       |
|           | Environment                            | 15       |
|           | Load Cell Excitation                   |          |
|           | Communication                          |          |
|           | Analog Circuitry                       |          |
|           | Capacity and Division                  |          |
|           | Accuracy                               |          |
|           | Approvals                              | 16       |
|           | Calibration Method                     | 16       |
|           | Real Clock                             | 10       |
|           | Other Main Functions                   | 17<br>17 |
|           |                                        |          |
| Chapter 3 | 3 Configuration                        |          |
| •         | Front Panel                            |          |
|           | LED Version                            |          |
|           | LCD Version                            | 19       |
|           | Display                                |          |
|           |                                        | 10       |
|           |                                        | 10<br>20 |
|           | Kovboard                               | 20<br>21 |
|           | Navigating the Weigh Mode              | ۱∠<br>دد |
|           | Change the Werking Mode                |          |
|           | Cridilye lile Wolking Wode             |          |
|           |                                        |          |
|           | ∠ero                                   |          |
|           |                                        |          |
|           | Preset Lare Weight                     | 23       |
|           | Clear Tare Weight                      | 23       |

| Output Data                                                                                                    | 3                                                                                                    | 24                                                                                                    |
|----------------------------------------------------------------------------------------------------|----------------------------------------------------------------------------------------------------|----------------------------------------------------------------------------------------------------|
| Display Gro                                                                                                    | oss or Net Weight                                                                                                    | 24                                                                                                    |
| Change We                                                                                                    | eight Unit                                                                                                    | 24                                                                                                    |
| Check Weid                                                                                                    | aht                                                                                                    |                                                                                                    |
| Navigating the 0                                                                                                    | Count Mode                                                                                                    |                                                                                                    |
| Enter Count                                                                                                    | t Mode                                                                                                    | 27                                                                                                    |
| Obtain Piec                                                                                                    | e Weight                                                                                                    | 27                                                                                                    |
| Check Cour                                                                                                    | nts (counts compare) in Counting mode:                                                                                                    |                                                                                                    |
| Porcont Woigh                                                                                                    | Modo                                                                                                    | 20<br>29                                                                                                    |
| Feicent Weight                                                                                                    | WOUL                                                                                                    | 20                                                                                                    |
| Chitein Dere                                                                                                    | ent weighling wode                                                                                                    | 20                                                                                                    |
| Obtain Perc                                                                                                    | centage vveight                                                                                                    |                                                                                                    |
|                                                                                                    | ent (percentage compare) in Percent Weigning Mode                                                                                                    |                                                                                                    |
| Hold Function                                                                                                    |                                                                                                    |                                                                                                    |
| Activate the                                                                                                    | e Hold Function                                                                                                    |                                                                                                    |
| Access the                                                                                                    | Hold Mode                                                                                                    |                                                                                                    |
| Hold Metho                                                                                                    | ds                                                                                                    |                                                                                                    |
| Hold Annun                                                                                                    | ciators                                                                                                    |                                                                                                    |
| Data Compare I                                                                                                    | Function                                                                                                    |                                                                                                    |
| Enable Data                                                                                                    | a Compare Function                                                                                                    |                                                                                                    |
| View Data 0                                                                                                    | Compare Function                                                                                                    |                                                                                                    |
| Accumulation                                                                                                    | -                                                                                                    |                                                                                                    |
| Enable Acc                                                                                                    | umulation                                                                                                    |                                                                                                    |
| Display and Set                                                                                                    | t Time                                                                                                    |                                                                                                    |
| Display and Set                                                                                                    | Date                                                                                                    |                                                                                                    |
| Display Firmwa                                                                                                    | re Version                                                                                                    |                                                                                                    |
| Display Interfac                                                                                                    | e Type of COM2                                                                                                    |                                                                                                    |
| Display Test                                                                                                    | 51                                                                                                    |                                                                                                    |
| Keyboard and E                                                                                                    | Buzzer Test                                                                                                    |                                                                                                    |
| · <b>,</b> · · · · · ·                                                                                                    |                                                                                                    |                                                                                                    |
| Serial Port1/2 (0                                                                                                    | COM1/2) Receiving Test                                                                                                    |                                                                                                    |
| Serial Port1/2 (0<br>Serial Port1/2(0                                                                                                    | COM1/2) Receiving Test<br>COM1/2) Transmitting Test                                                                                                    | 37<br>37                                                                                                    |
| Serial Port1/2 (<br>Serial Port1/2(C                                                                                                    | COM1/2) Receiving Test<br>COM1/2) Transmitting Test                                                                                                    | 37<br>37                                                                                                    |
| Serial Port1/2 (<br>Serial Port1/2(C<br>Chapter 4 Setup Mode                                                                                                    | COM1/2) Receiving Test<br>COM1/2) Transmitting Test                                                                                                    | 37<br>37<br>38                                                                                                    |
| Serial Port1/2 (C<br>Serial Port1/2 (C<br>Chapter 4 Setup Mode<br>Entering the Set                                                                                                    | COM1/2) Receiving Test<br>COM1/2) Transmitting Test<br>tup Menu                                                                                                    | 37<br>37<br>38<br>38                                                                                                    |
| Serial Port1/2 (C<br>Serial Port1/2(C<br>Chapter 4 Setup Mode<br>Entering the Se<br>Navigating the S                                                                                                    | COM1/2) Receiving Test<br>COM1/2) Transmitting Test<br>tup Menu<br>Setup Menu                                                                                                    |                                                                                                    |
| Serial Port1/2 (<br>Serial Port1/2(C<br>Chapter 4 Setup Mode<br>Entering the Se<br>Navigating the S<br>Setup Menu Pa                                                                                                    | COM1/2) Receiving Test<br>COM1/2) Transmitting Test<br>tup Menu<br>Setup Menu<br>rameters                                                                                                    |                                                                                                    |
| Serial Port1/2 (<br>Serial Port1/2(C<br>Chapter 4 Setup Mode<br>Entering the Se<br>Navigating the S<br>Setup Menu Pa<br>Config Men                                                                                                    | COM1/2) Receiving Test<br>COM1/2) Transmitting Test<br>tup Menu<br>Setup Menu<br>rameters<br>u                                                                                                |                                                                                                    |
| Serial Port1/2 (<br>Serial Port1/2(C<br>Chapter 4 Setup Mode<br>Entering the Se<br>Navigating the S<br>Setup Menu Pa<br>Config Men<br>User Menu                                                                                                    | COM1/2) Receiving Test<br>COM1/2) Transmitting Test<br>tup Menu<br>Setup Menu<br>rameters<br>u                                                                                                |                                                                                                    |
| Serial Port1/2 (<br>Serial Port1/2 (<br>Chapter 4 Setup Mode<br>Entering the Setup Menu Pa<br>Setup Menu Pa<br>Config Men<br>User Menu<br>Cal Menu                                                                                                    | COM1/2) Receiving Test<br>COM1/2) Transmitting Test<br>tup Menu<br>Setup Menu<br>rameters<br>u                                                                                                |                                                                                                    |
| Serial Port1/2 (C<br>Serial Port1/2(C<br>Chapter 4 Setup Mode<br>Entering the Se<br>Navigating the S<br>Setup Menu Pa<br>Config Men<br>User Menu<br>Cal Menu<br>Misc Menu                                                                                                    | COM1/2) Receiving Test<br>COM1/2) Transmitting Test<br>tup Menu<br>Setup Menu<br>rameters<br>u                                                                                                | 37<br>37<br>38<br>38<br>38<br>40<br>40<br>40<br>40<br>44<br>52<br>53                                                                                                    |
| Serial Port1/2 (C<br>Serial Port1/2(C<br>Chapter 4 Setup Mode<br>Entering the Se<br>Navigating the Se<br>Setup Menu Pa<br>Config Men<br>User Menu<br>Cal Menu<br>Misc Menu<br>Test Menu                                                                                                    | COM1/2) Receiving Test<br>COM1/2) Transmitting Test<br>tup Menu<br>Setup Menu<br>rameters<br>u                                                                                                | 37<br>37<br>38<br>38<br>38<br>40<br>40<br>40<br>44<br>52<br>53<br>53                                                                                                    |
| Serial Port1/2 (C<br>Serial Port1/2(C<br>Chapter 4 Setup Mode<br>Entering the Se<br>Navigating the S<br>Setup Menu Pa<br>Config Men<br>User Menu<br>Cal Menu<br>Misc Menu<br>Test Menu<br>Exit the Setup M                                                                                                    | COM1/2) Receiving Test<br>COM1/2) Transmitting Test<br>tup Menu<br>Setup Menu<br>rameters<br>u                                                                                                | 37<br>37<br>38<br>38<br>38<br>40<br>40<br>40<br>40<br>44<br>52<br>53<br>53<br>53<br>53                                                                                                    |
| Serial Port1/2 (C<br>Serial Port1/2(C<br>Chapter 4 Setup Mode<br>Entering the Se<br>Navigating the S<br>Setup Menu Pa<br>Config Men<br>User Menu<br>Cal Menu<br>Misc Menu<br>Test Menu<br>Exit the Setup M                                                                                                    | COM1/2) Receiving Test<br>COM1/2) Transmitting Test<br>tup Menu<br>Setup Menu<br>rameters<br>u                                                                                                | 37<br>37<br>38<br>38<br>38<br>40<br>40<br>40<br>40<br>44<br>52<br>53<br>53<br>53<br>53                                                                                                    |
| Serial Port1/2 (C<br>Serial Port1/2(C<br>Chapter 4 Setup Mode<br>Entering the Se<br>Navigating the Se<br>Setup Menu Pa<br>Config Men<br>User Menu<br>Cal Menu<br>Misc Menu<br>Test Menu<br>Exit the Setup M                                                                                                    | COM1/2) Receiving Test<br>COM1/2) Transmitting Test<br>tup Menu<br>Setup Menu<br>rameters<br>u                                                                                                | 37<br>37<br>38<br>38<br>38<br>40<br>40<br>40<br>44<br>52<br>53<br>53<br>53<br>54<br>55                                                                                                    |
| Serial Port1/2 (C<br>Serial Port1/2(C<br>Chapter 4 Setup Mode<br>Entering the Se<br>Navigating the Se<br>Setup Menu Pa<br>Config Men<br>User Menu<br>Cal Menu<br>Misc Menu<br>Test Menu<br>Exit the Setup M<br>Chapter 5 Calibration<br>Calibration Mod                                                                                                    | COM1/2) Receiving Test<br>COM1/2) Transmitting Test<br>tup Menu<br>Setup Menu<br>rameters<br>u                                                                                                | 37<br>37<br>38<br>38<br>38<br>40<br>40<br>40<br>44<br>52<br>53<br>53<br>53<br>53<br>54<br>55                                                                                                    |
| Serial Port1/2 (C<br>Serial Port1/2(C<br>Chapter 4 Setup Mode<br>Entering the Se<br>Navigating the S<br>Setup Menu Pa<br>Config Men<br>User Menu<br>Cal Menu<br>Misc Menu<br>Test Menu<br>Exit the Setup M<br>Chapter 5 Calibration<br>Calibration Mod<br>Weight Fine-tun                                                                                                    | COM1/2) Receiving Test<br>COM1/2) Transmitting Test<br>tup Menu<br>Setup Menu<br>rameters<br>u                                                                                                | 37<br>37<br>38<br>38<br>38<br>38<br>40<br>40<br>40<br>44<br>52<br>53<br>53<br>53<br>53<br>53<br>53<br>55<br>55<br>55<br>55                                                                                                    |
| Serial Port1/2 (C<br>Serial Port1/2(C<br>Chapter 4 Setup Mode<br>Entering the Setup Menu Pa<br>Config Menu<br>User Menu<br>Cal Menu<br>Misc Menu<br>Test Menu<br>Exit the Setup M<br>Chapter 5 Calibration<br>Calibration Mod<br>Weight Fine-tun<br>Display ADC Out                                                                                                    | COM1/2) Receiving Test<br>COM1/2) Transmitting Test<br>tup Menu<br>Setup Menu<br>rameters<br>u<br>Menu<br>Menu<br>le<br>tuput Code                                                            | 37<br>37<br>38<br>38<br>38<br>40<br>40<br>40<br>44<br>52<br>53<br>53<br>53<br>53<br>53<br>53<br>53<br>53<br>55<br>55<br>55<br>55<br>55                                                                                                    |
| Serial Port1/2 (C<br>Serial Port1/2(C<br>Chapter 4 Setup Mode<br>Entering the Setup Menu Pa<br>Config Menu<br>User Menu<br>Cal Menu<br>Misc Menu<br>Test Menu<br>Exit the Setup M<br>Chapter 5 Calibration<br>Calibration Mod<br>Weight Fine-tun<br>Display ADC Ou<br>Display and Cal                                                                                                    | COM1/2) Receiving Test<br>COM1/2) Transmitting Test<br>tup Menu<br>Setup Menu<br>rameters<br>u<br>Menu<br>Menu<br>le<br>utput Code<br>librate Power Voltage                                   | 37<br>37<br>38<br>38<br>38<br>38<br>40<br>40<br>40<br>44<br>52<br>53<br>53<br>53<br>53<br>53<br>54<br>55<br>55<br>55<br>55<br>55<br>55<br>55<br>55<br>55<br>55<br>55<br>55                                                                                                    |
| Serial Port1/2 (C<br>Serial Port1/2(C<br>Chapter 4 Setup Mode<br>Entering the Se<br>Navigating the S<br>Setup Menu Pa<br>Config Men<br>User Menu<br>Cal Menu<br>Misc Menu<br>Test Menu<br>Exit the Setup M<br>Chapter 5 Calibration<br>Calibration Mod<br>Weight Fine-tun<br>Display ADC Ou<br>Display and Cal                                                                                                    | COM1/2) Receiving Test<br>COM1/2) Transmitting Test<br>tup Menu<br>Setup Menu<br>rameters<br>u<br>Menu<br>Menu<br>le<br>utput Code<br>librate Power Voltage                                   | 37<br>37<br>38<br>38<br>38<br>38<br>40<br>40<br>40<br>40<br>44<br>52<br>53<br>53<br>53<br>53<br>54<br>55<br>55<br>55<br>55<br>55<br>55<br>56<br>57<br>57                                                                                                    |
| Serial Port1/2 (C<br>Serial Port1/2(C<br>Chapter 4 Setup Mode<br>Entering the Setup Menu Pa<br>Config Menu<br>User Menu<br>Cal Menu<br>Misc Menu<br>Test Menu<br>Exit the Setup M<br>Chapter 5 Calibration<br>Calibration Mod<br>Weight Fine-tun<br>Display ADC Ou<br>Display and Cal<br>Chapter 6 Serial Communicati                                                                                                    | COM1/2) Receiving Test<br>COM1/2) Transmitting Test<br>tup Menu<br>Setup Menu<br>rameters<br>u<br>Menu<br>Menu<br>le<br>utput Code<br>librate Power Voltage<br>ion                            | 37<br>37<br>38<br>38<br>38<br>40<br>40<br>40<br>40<br>44<br>52<br>53<br>53<br>53<br>53<br>54<br>55<br>55<br>55<br>55<br>55<br>55<br>56<br>57<br>57<br>57                                                                                                    |
| Serial Port1/2 (C<br>Serial Port1/2(C<br>Chapter 4 Setup Mode<br>Entering the Set<br>Navigating the Set<br>Setup Menu Pa<br>Config Men<br>User Menu<br>Cal Menu<br>Misc Menu<br>Test Menu<br>Exit the Setup M<br>Chapter 5 Calibration<br>Calibration Mod<br>Weight Fine-tun<br>Display ADC Ou<br>Display and Cal<br>Chapter 6 Serial Communicati<br>Com Port 1                                                                                     | COM1/2) Receiving Test<br>COM1/2) Transmitting Test<br>tup Menu<br>Setup Menu<br>rameters<br>u<br>Menu<br>Menu<br>le<br>utput Code<br>librate Power Voltage<br>ion                            | 37<br>37<br>38<br>38<br>38<br>38<br>40<br>40<br>40<br>44<br>52<br>53<br>53<br>53<br>53<br>53<br>54<br>55<br>55<br>55<br>55<br>56<br>57<br>57<br>57<br>57<br>59<br>59                                                                                                    |
| Serial Port1/2 (C<br>Serial Port1/2(C<br>Chapter 4 Setup Mode<br>Entering the Set<br>Navigating the Set<br>Setup Menu Pa<br>Config Men<br>User Menu<br>Cal Menu<br>Misc Menu<br>Test Menu<br>Exit the Setup M<br>Chapter 5 Calibration<br>Calibration Mod<br>Weight Fine-tun<br>Display ADC Ou<br>Display and Cal<br>Chapter 6 Serial Communicati<br>Com Port 1<br>Com Port 2                                                                       | COM1/2) Receiving Test<br>COM1/2) Transmitting Test<br>tup Menu<br>Setup Menu<br>rameters<br>u<br>Menu<br>Menu<br>le<br>utput Code<br>librate Power Voltage<br>ion                            | 37<br>37<br>38<br>38<br>38<br>40<br>40<br>40<br>44<br>52<br>53<br>53<br>53<br>53<br>53<br>54<br>55<br>55<br>55<br>56<br>57<br>57<br>57<br>57<br>59<br>59<br>59                                                                                                    |
| Serial Port1/2 (C<br>Serial Port1/2 (C<br>Chapter 4 Setup Mode<br>Entering the Setup Menu Pa<br>Config Menu<br>User Menu<br>Cal Menu<br>Misc Menu<br>Test Menu<br>Exit the Setup M<br>Chapter 5 Calibration<br>Calibration Mod<br>Weight Fine-tun<br>Display ADC Ou<br>Display and Cal<br>Chapter 6 Serial Communicati<br>Com Port 1<br>Com Port 2<br>Protocol                                                                                      | COM1/2) Receiving Test<br>COM1/2) Transmitting Test<br>tup Menu<br>Setup Menu<br>rameters<br>u<br>Menu<br>Menu<br>le<br>utput Code<br>librate Power Voltage<br>ion                            | 37<br>37<br>38<br>38<br>38<br>40<br>40<br>40<br>44<br>52<br>53<br>53<br>53<br>53<br>53<br>53<br>53<br>53<br>53<br>53<br>55<br>55<br>55                                                                                                    |
| Serial Port1/2 (C<br>Serial Port1/2)<br>Chapter 4 Setup Mode<br>Entering the Setup Menu Pa<br>Config Menu<br>User Menu<br>Cal Menu<br>Misc Menu<br>Test Menu<br>Exit the Setup M<br>Chapter 5 Calibration<br>Calibration Mod<br>Weight Fine-tun<br>Display ADC Ou<br>Display and Cal<br>Chapter 6 Serial Communicati<br>Com Port 1<br>Com Port 2<br>Protocol<br>Transaction Stri                                                                    | COM1/2) Receiving Test<br>COM1/2) Transmitting Test<br>tup Menu<br>Setup Menu<br>rameters<br>u<br>Menu<br>Menu<br>le<br>utput Code<br>librate Power Voltage<br>ion                            | 37<br>37<br>38<br>38<br>38<br>38<br>40<br>40<br>40<br>44<br>52<br>53<br>53<br>53<br>53<br>53<br>54<br>55<br>55<br>55<br>55<br>55<br>55<br>55<br>55<br>55<br>55<br>55<br>55                                                                                                    |
| Serial Port1/2 (C<br>Serial Port1/2 (C<br>Chapter 4 Setup Mode<br>Entering the Set<br>Navigating the Set<br>Setup Menu Pa<br>Config Men<br>User Menu<br>Cal Menu<br>Misc Menu<br>Test Menu<br>Exit the Setup M<br>Chapter 5 Calibration<br>Calibration Mod<br>Weight Fine-tun<br>Display ADC Ou<br>Display and Cal<br>Chapter 6 Serial Communicati<br>Com Port 1<br>Protocol<br>Transaction Stri<br>Commands and                                    | COM1/2) Receiving Test<br>COM1/2) Transmitting Test<br>tup Menu<br>Setup Menu<br>rameters<br>u<br>Menu<br>Menu<br>le<br>utput Code<br>librate Power Voltage<br>ion<br>I response              | 37         37         37         38         38         38         38         38         38         38         38         38         38         38         38         38         38         38         38         38         38         38         38         38         38         38         38         38         38         38         39         51         55         55         55         56         57         57         57         59         59         59         59         59         59         59         59         59         59         51          52          53          54          55                                                                                                    |
| Serial Port1/2 (C<br>Serial Port1/2(C<br>Chapter 4 Setup Mode<br>Entering the Set<br>Navigating the Set<br>Setup Menu Pa<br>Config Men<br>User Menu<br>Cal Menu<br>Misc Menu<br>Test Menu<br>Exit the Setup M<br>Chapter 5 Calibration<br>Calibration Mod<br>Weight Fine-tun<br>Display ADC Ou<br>Display and Cal<br>Chapter 6 Serial Communicati<br>Com Port 1<br>Com Port 2<br>Protocol<br>Transaction Stri<br>Commands and<br>Single             | COM1/2) Receiving Test<br>COM1/2) Transmitting Test<br>tup Menu<br>Setup Menu<br>rameters<br>u<br>Menu<br>Menu<br>le<br>ne<br>utput Code<br>librate Power Voltage<br>ion                      | 37         37         37         38         38         38         40         40         40         40         40         40         41         52         53         53         53         53         53         54         55         55         56         57         57         59         59         59         59         59         59         59         59         59         59         59         59         59         59         59         59         59         59         59         59         59         59         61         61          61          61          61          61          61                                                                                                    |
| Serial Port1/2 (C<br>Serial Port1/2(C<br>Chapter 4 Setup Mode<br>Entering the Set<br>Navigating the Set<br>Setup Menu Pa<br>Config Men<br>User Menu<br>Cal Menu<br>Misc Menu<br>Test Menu<br>Exit the Setup M<br>Chapter 5 Calibration<br>Calibration Mod<br>Weight Fine-tun<br>Display ADC Ou<br>Display and Cal<br>Chapter 6 Serial Communicati<br>Com Port 1<br>Com Port 2<br>Protocol<br>Transaction Stri<br>Commands and<br>Single<br>Multiple | COM1/2) Receiving Test<br>COM1/2) Transmitting Test<br>tup Menu<br>Setup Menu<br>rameters<br>u<br>Menu<br>Menu<br>le<br>ne<br>utput Code<br>librate Power Voltage<br>ion                      | 37<br>37<br>38<br>38<br>38<br>40<br>40<br>40<br>40<br>44<br>52<br>53<br>53<br>53<br>54<br>55<br>55<br>59<br>59<br>50<br>50<br>50<br>50<br>50<br>50<br>50<br>50<br>50<br>50<br>50<br>50<br>50<br>50<br>50<br>50<br>50<br>50<br>50<br>50<br>50<br>50<br>50<br>50<br>50<br>50<br>50 |
| Serial Port1/2 (C<br>Serial Port1/2(C<br>Chapter 4 Setup Mode<br>Entering the Set<br>Navigating the Set<br>Setup Menu Pa<br>Config Men<br>User Menu<br>Cal Menu<br>Misc Menu<br>Test Menu<br>Exit the Setup M<br>Chapter 5 Calibration<br>Calibration Mod<br>Weight Fine-tun<br>Display ADC Ou<br>Display and Cal<br>Chapter 6 Serial Communicati<br>Com Port 1<br>Com Port 2<br>Protocol<br>Transaction Stri<br>Commands and<br>Single<br>Multiple | COM1/2) Receiving Test<br>COM1/2) Transmitting Test<br>tup Menu<br>Setup Menu<br>rameters<br>u<br>Menu<br>Menu<br>Menu<br>le<br>e<br>utput Code<br>librate Power Voltage<br>ion<br>I response | 37         37         38         38         38         38         38         40         40         40         40         40         40         40         40         40         40         40         40         40         40         40         40         40         40         40         40         40         40         40         40         40         40         40         40         40         40         40         52         53         55         56         57         59         59         59         59         59         59         59         59         61         61         61         63                                                                                                    |

| Chapter 7 Legal for Trade                 | . 68 |
|-------------------------------------------|------|
| Configuration/Calibration Switch          | . 68 |
| Audit Trail Parameters                    | . 69 |
| View Configuration Counter                | . 69 |
| View Calibration Counter                  | . 69 |
| Chapter 8 Troubleshooting                 | . 70 |
| Display Characters                        | . 70 |
| Display Symbols                           | .71  |
| Error Messages and Troubleshooting        | .72  |
| Addendum 1: Quick Setup and Configuration | .73  |
| Configure the SBI-521 to a Floor Scale    | .73  |
| Setting the Capacity and Count by         | .73  |
| Loadcell Connection and Jumpers           | . 74 |
| Addendum 2: SBI-521 Calibration           | .76  |
| Addendum 3: Drum Weigher Setup            | . 78 |

# **Manual revision history**

| Current<br>Issue | Date Created  | Details of Changes                                                                                                    |
|------------------|---------------|----------------------------------------------------------------------------------------------------|
| AD               | November 2012 | previous revision 1.3 done as a Word document. Issue AD has been converted to FrameMaker. Legal for Trade chapter and addendum 1 and 2 were added. |
| AE               | January 2013  | update menu tables with added parameters and LED font. Add Addendum 3 - Drum Weigher Setup. Add more print formats.                                |
| AF               | January 2013  | correct some errors.                                                                                                    |
|                  |               |                                                                                                    |
|                  |               |                                                                                                    |

# **1 General information and warnings**

# **1.1 About this Manual**

This manual is divided into chapters by the chapter number and the large text at the top of a page. Subsections are labeled as shown by the 1 and 1.1 headings shown above. The names of the chapter and the next subsection level appear at the top of alternating pages of the manual to remind you of where you are in the manual. The manual name and page numbers appear at the bottom of the pages.

## **1.1.1 Text Conventions**

The keys used to interface with the SBI-521 are located on the front panel of the indicator. The keystrokes are shown in **BOLD** incased between brackets. (e.g. **[ZERO]**)

Displayed messages appear in **bold italic** type and reflect the case of the displayed message.

### **1.1.2 Special Messages**

Examples of special messages you will see in this manual are defined below. The signal words have specific meanings to alert you to additional information or the relative level of hazard.

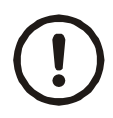

### CAUTION!

This is a Caution symbol.

Cautions give information about procedures that, if not observed, could result in damage to equipment or corruption to and loss of data.

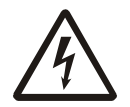

ELECTRICAL WARNING! THIS IS AN ELECTRICAL WARNING SYMBOL. ELECTRICAL WARNINGS MEAN THAT FAILURE TO FOLLOW SPECIFIC PRACTICES OR PROCEDURES MAY RESULT IN ELECTROCUTION, ARC BURNS, EXPLOSIONS OR OTHER HAZARDS THAT MAY CAUSE INJURY OR DEATH.

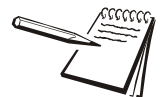

NOTE: This is a Note symbol. Notes give additional and important information, hints and tips that help you to use your product.

- Avoid lengthy exposure to extreme heat or cold. Your scale works best when operated at normal room temperature. Always allow the scale to acclimate to a normal room temperature before use.
- Allow sufficient warm up time. Turn the scale on and wait for a few minutes if possible. This will give the internal components a chance to stabilize before weighing.
- These electronic scales are precision instruments. Do not operate near an in-use cell phone, radio, computer or other electronic device. These devices emit RF and can cause unstable scale readings. If your scale ever performs poorly, try moving the scale to a different room or location.
- Avoid using in heavy vibration and airflow conditions.
- Read the weight reading in short time after loading. The output signature of load cell and electronic circuit may be little influenced after weighing for a long time.

# **1.3 Installation**

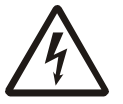

DANGER: RISK OF ELECTRICAL SHOCK. BE SURE TO UPLUG THE INDICATOR BEFORE REMOVING THE COVER OR OPENING THE UNIT. REFER TO QUALIFIED SERVICE PERSONNEL FOR SERVICE.

- 1. Unpack the indicator and all components from the shipping box.
- 2. Remove all back panel screws to expose the indicator main board.
- 3. Insert the loadcell cable through the loadcell strain relief gland.
- 4. Connect the loadcell cable to the indicator via the loadcell connector. Refer to section 1.4.1 for connection details.
- 5. Connect all other cables be used. Refer to the respective sections for connection details.
- 6. Place back panel on the rear of the indicator and fasten it with the back panel screws.

### **1.3.1 Charge the Battery**

If you have a Model SBI-521 LED or SBI-521 LCD, the battery may need to be charged.

- 1. Take the indicator to a power outlet located indoors.
- 2. Attach one end of the charger unit to the underside of the indicator and plug the other end of the charger unit to the power outlet.

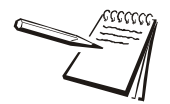

It will take approximately 12 hours to fully charge the 6 volt 2.8Ah battery.

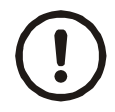

CAUTION: Danger of explosion if battery is incorrectly replaced. Replace only with the same or equivalent type recommended by the manufacturer. Dispose of used batteries according to the manufacturer's instructions.

ATTENTION: Il y a danger d'explosion s'il y a remplacement incorrect de la batterie, remplacer uniquement avec une batterie du même type ou d'un type équivalent recommandé par le constructeur. Mettre au rebut les batteries usagées conformément aux instructions du fabricant.

# **1.4 Connections**

The rear cover of the stainless steel enclosure must first be removed to make the appropriate connections to the weigh platform, printer, remote display and power supply.

To gain access to the connectors, remove the rear panel screws on the back of the indicator.

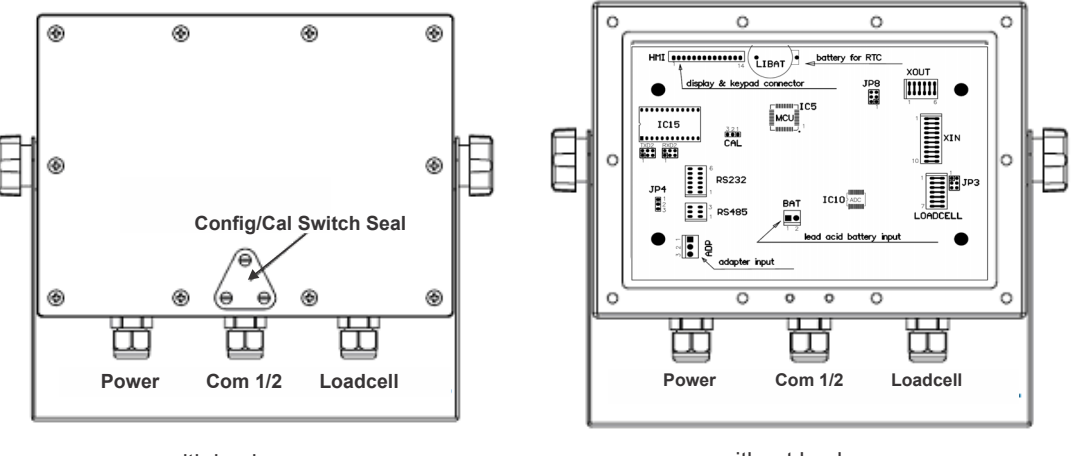

with back cover

without back cover

Figure 1.1 Back View of Indicator

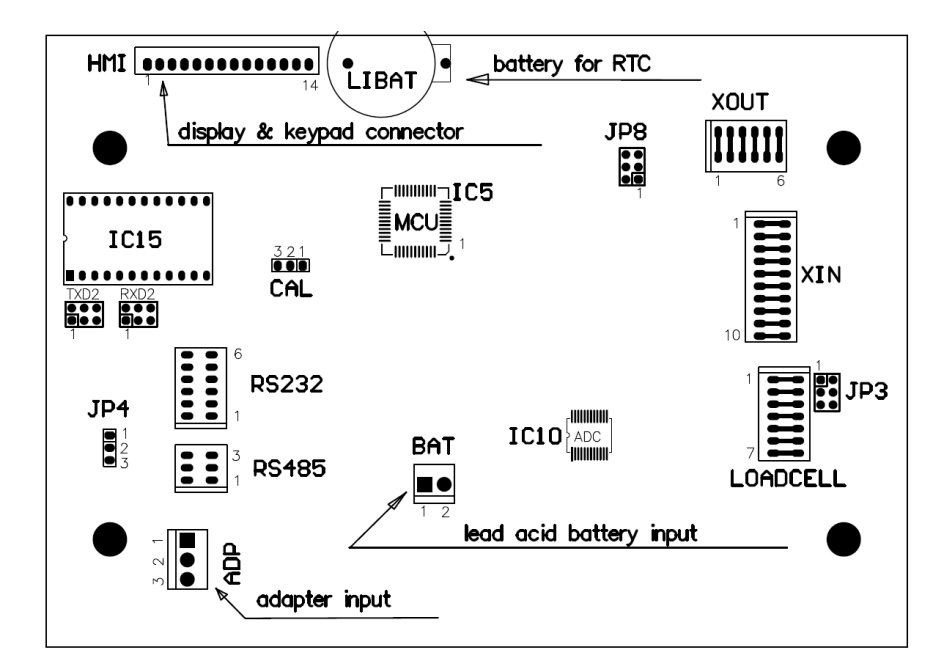

Figure 1.2 Main Board

# **1.4.1 Weigh Platform or Loadcell Connections**

Connect the loadcell cable to the loadcell connector on the main board. Connection assignments for the loadcell connector are shown in Figure 1.3. Refer to Table 1.2 on page 9 for loadcell jumper configuration.

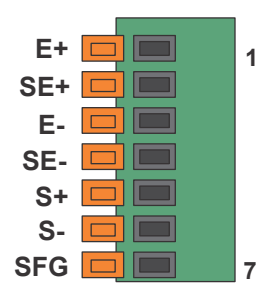

Figure 1.3 Loadcell Connector

| Board<br>Designaltion | Description   | Pin | Electrical Level   |
|-----------------------|---------------|-----|--------------------|
| E+                    | + excitation  | 1   | 5±0.3 VDC (≤0.12A) |
| SE+                   | + sense       | 2   | 5±0.3 VDC          |
| E-                    | - excitation  | 3   | 0 VDC              |
| SE-                   | - sense       | 4   | ≤0.5 VDC           |
| S+                    | + signal      | 5   | 2.5±0.3 VDC        |
| S-                    | - signal      | 6   | 2.5±0.3 VDC        |
| SFG                   | ground/shield | 7   | N/A                |

### Loadcell Jumper

Set JP3 jumpers for either a 4-wire or 6-wire loadcell.

| Connected Pins | Function                |  |  |
|----------------|-------------------------|--|--|
| 1              | 4 wire loadcell is used |  |  |
| 1<br>••        | 6 wire loadcell is used |  |  |

### Table 1.2 Loadcell Jumper Connector(JP3)

# 1.4.2 RS-232 Serial Port Connections

The SBI-521 indicator comes standard with two full Bi-directional RS-232 serial ports designed for connection to either a PC or a serial printer.

Connect the serial printer or computer to the RS-232 terminal on the main board. Communication terminal connections are shown in Figure 1.4. Refer to Table 1.10 and Table 1.11 on page 12 for COM2 jumpers..

| 6 | TX2 |
|---|-----|
|   | RX2 |
|   | GND |
|   | GND |
|   | TX1 |
| 1 | RX1 |

Figure 1.4 RS-232 Connector

| Designation | Description     | Pin | Electrical Level |
|-------------|-----------------|-----|------------------|
| RX1         | port 1 receive  | 1   | -12 to +12 VDC   |
| TX1         | port 1 transmit | 2   | -12 to +12 VDC   |
| GND         | ground/common   | 3   | 0 VDC            |
| GND         | ground/common   | 4   | 0 VDC            |
| RX2         | port 2 receive  | 5   | -12 to +12 VDC   |
| TX2         | port 2 transmit | 6   | -12 to +12 VDC   |

The SBI-521 indicator comes standard with one RS-485 network port designed for local networks and multidrop communication links. Refer to Table 1.10 and Table 1.11 on page 12 for COM2 jumpers.

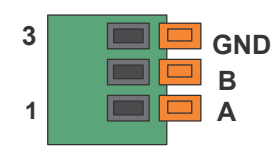

Figure 1.5 RS-485 Connection

| Table | 1.4 | <b>RS-485</b> | Port | Connections |
|-------|-----|---------------|------|-------------|
|       |     |               |      |             |

| Designation | Description     | Pin | Electrical Level |
|-------------|-----------------|-----|------------------|
| А           | RS-485 signal A | 1   | 0 - 5 VDC        |
| В           | RS-485 signal B | 2   | 0 - 5 VDC        |
| GND         | ground/common   | 3   | 0 VDC            |

| Table 1.5 | Termination | Resistor  | Jumper   | ( <b>JP4</b> ) |
|-----------|-------------|-----------|----------|----------------|
|           | rennation   | 110010101 | oumper , | (              |

| Connected Pins | Function                                            |
|----------------|-----------------------------------------------------|
| 1-2            | RS485 terminal 120ohm resistor on board is disabled |
| 2-3            | RS485 terminal 120ohm resistor on board is enabled  |

## **1.4.4 Power Supply Connections**

The SBI-521 comes standard with an external AC to DC power adapter. Simply plug the AC adapter into the indicator DC power jack and then plug into a standard wall outlet.

*IMPORTANT: Make sure that the AC voltage appearing at the wall outlet matches the input voltage marked on the AC adapter.* 

| Table 1.6 | Adapter   | Power I | nput | Connector  |                                         | ) |
|-----------|-----------|---------|------|------------|-----------------------------------------|---|
|           | / tauptor |         | put  | 0011100101 | ,,,,,,,,,,,,,,,,,,,,,,,,,,,,,,,,,,,,,,, |   |

| Pin | Definition                    | In/Out/Power | Electrical Level          |
|-----|-------------------------------|--------------|---------------------------|
| 1   | Adapter input voltage +       | Power input  | 12VDC (10.5-15VDC, ≥0.5A) |
| 2   | Adapter input voltage - (GND) | Power ground | 0Vdc                      |
| 3   | Shell Earth                   | N/A          | N/A                       |

| Table 1.7 | Battery | Power | Input | Connector | (BAT) | ) |
|-----------|---------|-------|-------|-----------|-------|---|
|-----------|---------|-------|-------|-----------|-------|---|

| Pin | Definition                   | In/Out/Power | Electrical Level                        |
|-----|------------------------------|--------------|-----------------------------------------|
| 1   | Battery input voltage +      | Power input  | 5.6-7.2Vdc (6V/2.8AH lead acid battery) |
| 2   | Battery input voltage -(GND) | Power ground | 0Vdc                                    |

Figure 1.6 shows main board connectors for the loadcell, printer or computer, power supply and battery..

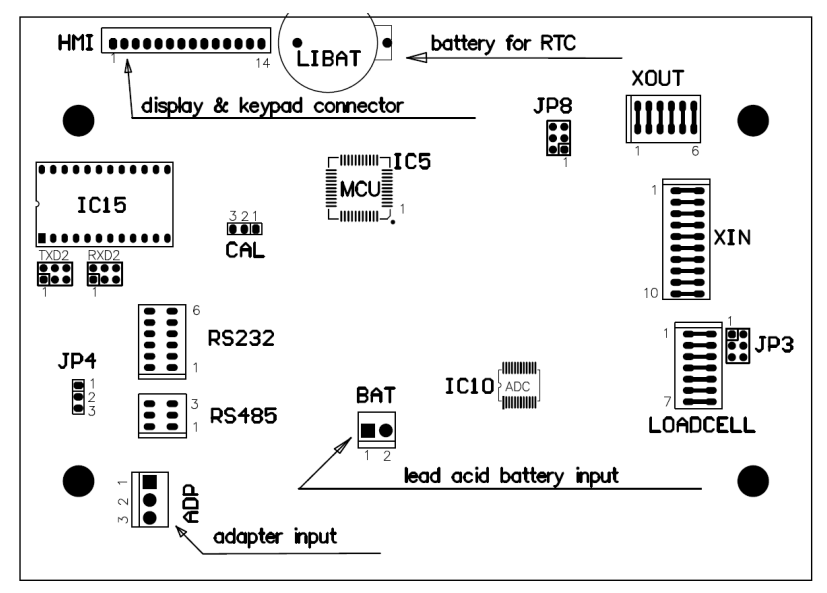

Figure 1.6 SBI-521 Main Circuit Board

# **1.5.1 Definition of Sockets and Jumpers**

| Pin # | Definition                    | In/Out/Power | Electrical Level         |
|-------|-------------------------------|--------------|--------------------------|
| 1     | Adapter input voltage +       | Power input  | 12Vdc(10.5-15Vdc, ≥0.5A) |
| 2     | Adapter input voltage - (GND) | Power ground | 0Vdc                     |
| 3     | Shell Earth                   |              |                          |

 Table 1.9 Battery Power Input Connector

| Pin # | Definition                    | In/Out/Power | Electrical Level                        |
|-------|-------------------------------|--------------|-----------------------------------------|
| 1     | Battery input voltage +       | Power input  | 5.6-7.2Vdc (6V/4.0AH lead acid battery) |
| 2     | Battery input voltage - (GND) | Power ground | 0Vdc                                    |

# **1.5.2 Communication Jumpers**

Jumpers on JP8.

RXD2 and TXD2 will need to be set to the desired configuration.

Table 1.10 JP8 Connector

| Connected Pins | Function               |
|----------------|------------------------|
| 1              | COM2 is used as RS-232 |
| 1              | COM2 is used as RS-485 |
| <b>.</b><br>1  | COM2 is not used       |
| 1              | COM2 is not used       |

Table 1.11 RXD2 and TXD2 Jumper Connectors

| Connected Pins             |                  | Function               |
|----------------------------|------------------|------------------------|
| TXD2                       | RXD2             | Tunction               |
| <b>I</b> ::<br>1           | <b>I</b> ::<br>1 | COM2 is not used       |
| <b>:::</b><br>1            | <b>••</b> •<br>1 | COM2 is used as RS-232 |
| •• <b>•</b><br>•• <b>•</b> | <b>•••</b><br>1  | COM2 is used RS-485    |

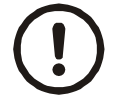

**IMPORTANT:** This equipment must be routinely checked for proper operation and calibration.

Application and usage will determine the frequency of calibration required for safe operation.

Always turn off the machine and isolate from the power supply before starting any routine maintenance to avoid the possibility of electric shock.

# 1.7 Sharp Objects

Do not use sharp objects such as screwdrivers or long fingernails to operate the keys.

# **1.8 Cleaning the Indicator**

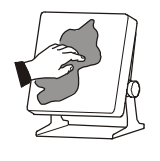

| DO                                                                            | DO NOT                                                                          |
|-------------------------------------------------------------------------------|---------------------------------------------------------------------------------|
| Wipe down the outside of standard products                                    | Attempt to clean the inside of the indicator                                    |
| with a clean cloth, moistened with water and a small amount of mild detergent | Use harsh abrasives, solvents, scouring cleaners or alkaline cleaning solutions |
| Spray the cloth when using a proprietary cleaning fluid                       | Spray any liquid directly on to the display window                              |

#### Table 1.12 Cleaning DOs and DON'Ts

# **2** Specifications

# 2.1 SBI-521 Series Models

| Model   | Description                                                      |
|---------|------------------------------------------------------------------|
| SBI-521 | LED Version, 6V4.0AH lead-acid rechargeable battery is installed |
| SBI-521 | LCD version, 6V4.0AH lead-acid rechargeable battery is installed |

# 2.2 Housing and Outline Dimension

# 2.2.1 Housing

IP65 wash-down stainless steel housing with rotary bracket.

# 2.2.2 Outline Dimension

- With bracket: 10.31" x 8.46" x 3.45" (262mm x 215mm x 85mm)
- Without bracket: 8.66" x 6.30" x 3.07" (220mm x 160mm x 78mm)

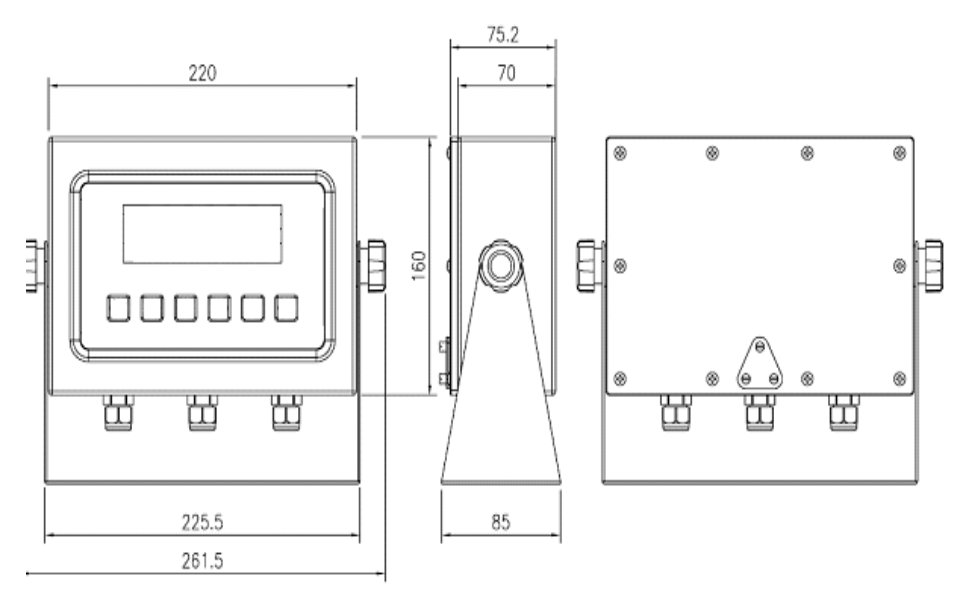

Figure 2.1 SBI-521Outline Drawing

- 100 240 VAC, 50/60 Hz AC adapter
- 6V 4.0AH lead-acid rechargeable battery
- Battery charging Circuit: built-in

| Model   | Working Current                                                           |
|---------|---------------------------------------------------------------------------|
| SBI-521 | $\leq$ 100mA (use battery, no load-cell, no adaptor, LED.BRT is set to 2) |
| SBI-521 | ≤45mA (use battery, no load-cell, no adapter, backlight is on)            |

# 2.4 Display

- SBI-521: 7-digits,7-segment, 0.7" (17mm) ultra brightness LEDs with 16 annunciators
- SBI-521: 6-digit,7-segment, 1"(25mm) LCDs with 16 annunciators and backlight

## 2.4.1 Keypad

• 6 push buttons

## 2.4.2 Environment

| Working temperature | -10°C to 40°C                     |
|---------------------|-----------------------------------|
| Storage temperature | -20°C to 70°C                     |
| Humidity            | 10 to 90% RH without condensation |
| Protection          | IP65                              |

# 2.4.3 Load Cell Excitation

| Voltage           | 5VDC                               |
|-------------------|------------------------------------|
| Max. Current      | 120mA (can power 8-350 ohm bridge) |
| Signal connection | 4 or 6 lead with sense leads       |
| Max Sensitivity   | -3mV/V to +3mV/V                   |

# **2.5 Communication**

| Serial port1       | Full-duplex RS-232                                          |
|--------------------|-------------------------------------------------------------|
| Serial port2       | Full-duplex RS-232 or half-duplex RS-485                    |
| Baud Rate          | Selectable: 1200-2400-4800-9600-19200-22800/38400-57600 bps |
| Data Output Format | 8N1, 7O1, 7E1                                               |
| Protocol           | programmable                                                |

# 2.6 Analog Circuitry

- 24-bit A/D converter
- Conversion Speed: 10Hz or 80Hz
- Input range: -15mV to +15mV
- Output code:1mV input between S+ and S- of loadcell connector will output about 100,000 raw counts
- Hardware low pass filter and 2 programmable digital low pass filters

# 2.7 Capacity and Division

- Programmable
- Max display range: -999,999 to 999,999
- Division number range for primary unit: 100-100,000 (division number will be limited by REGULA setting)
- Recommended Sensitivity: >0.5uV/ display division

# 2.8 Accuracy

≤0.01%

# 2.9 Approvals

NTEP: Class III, certificate # 11-119

# **2.10 Calibration Method:**

- Software calibration with long-term storage in EEPROM
- Provides smooth curve fit through four points
- Calibration can be done under kg or lb weight unit with 10% -100%FS standard weight.

# 2.11 Real Clock

• Built-in nonvolatile real time & date

# 2.12 Other Main Functions

- Programmable zero range
- Programmable pre-set tare weight
- Programmable automatic zero point tracking
- Programmable motion detection window
- Programmable auto-power off time, backlight working mode (LCD version) and adjustable LED brightness (LED Version)
- Programmable hold function with peak weight holding and dynamic weighing
- Available check weighing mode
- Available parts counting mode
- Available percentage working mode
- Available units of measure: kg, lb, lb:oz, PCS, %
- Battery voltage display and charge indication
- Programmable serial output content

# **3** Configuration

To set up the indicator, you must first enter the appropriate menu mode. The front panel keys become directional navigators to move around in the menus. See Table 3.3 for details.

# 3.1 Front Panel

The front panel incorporates the display and keypad.

# 3.1.1 LED Version

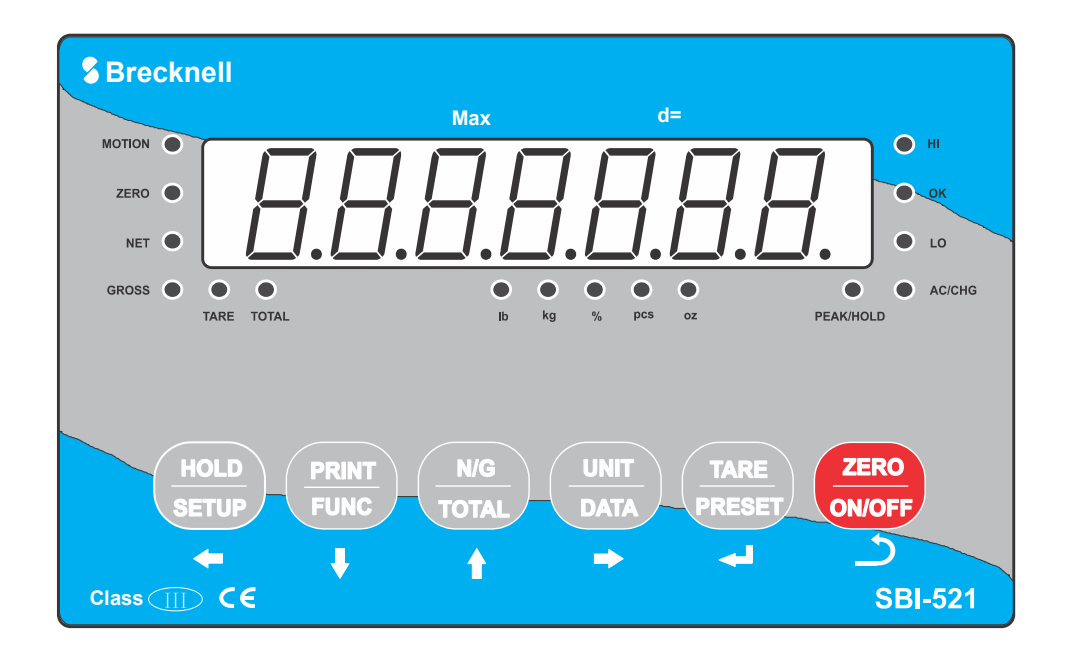

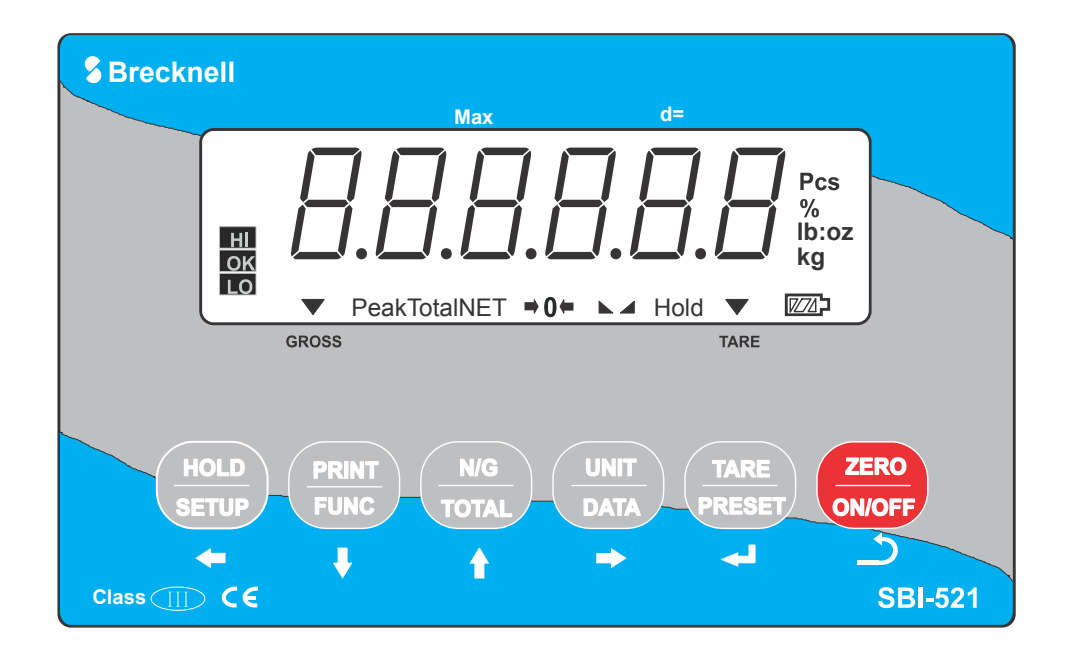

# 3.2 Display

The Model SBI-521 indicator utilizes a 6-digit LCD (Liquid Crystal Display) or a 7 -digit LED display providing the weight and system information.

### 3.2.1 LED

The annunciators used with the LED model surround the display. The annunciator will be lit went the mode is active.

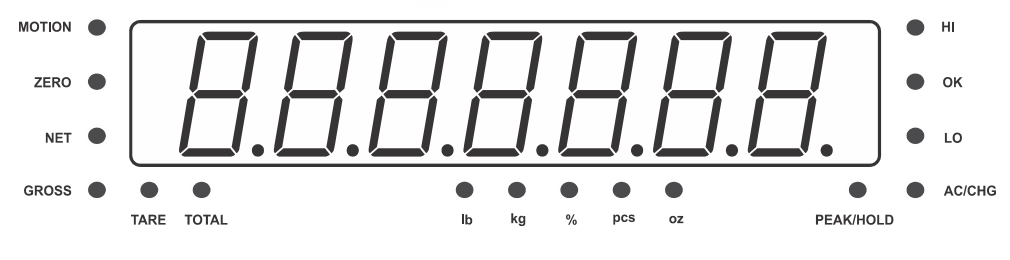

Figure 3.1 LED Display

## Table 3.1 LED Display Annunciators and Definitions

| LED Annunciator | Description                                                                                                    |
|-----------------|----------------------------------------------------------------------------------------------------|
| ZERO            | Better known as the "Center of Zero" annunciator. It is lit whenever the displayed weight is within $\pm$ 0.25 divisions of true zero.                                              |
| MOTION          | Illuminates when weight is within motion band.                                                                                                    |
| PEAK/HOLD       | <ul> <li>(1) flashing/not flashing: working HOLD mode and displaying number is/isn't live</li> <li>(2) red/green: working in HOLD mode and HOLD type is/isn't PEAK-HOLD.</li> </ul> |
| TOTAL           | Display data is total times or total of weight, pieces or percentage.                                                                                                    |
| NET             | Indicates current weight is in the net mode and the tare weight is not 0.                                                                                                    |
| GROSS           | Indicates current weight is in the gross mode.                                                                                                    |
| TARE            | Indicates current weight is in the tare mode.                                                                                                    |
| Pcs             | indicates counting mode.                                                                                                    |
| AC/CHG          | Illuminates red when battery is being charged or green if battery is fully charged or not installed.                                                                                |
| lb              | Indicates the current unit of measure is lb.                                                                                                    |
| OZ              | Indicates the current unit of measure is oz.                                                                                                    |
| kg              | Indicates the current unit of measure is kg.                                                                                                    |
| %               | Indicates the current unit of measure is in percentage weighing mode.                                                                                                    |
| HI              | Illuminates when data compare is enabled and current data (weight, pieces or percent) is over the specified upper limit.                                                            |
| ОК              | Illuminates when data compare is enabled and current data (weight, pieces or percent) is between the specified upper and lower limits.                                              |
| LO              | Illuminates when data compare is enabled and current data (weight, pieces or percent) is over the specified lower limit.                                                            |

# 3.2.2 LCD

The annunciators used with the LCD model are incorporated in the display. The annunciator will be lit went the mode is active.

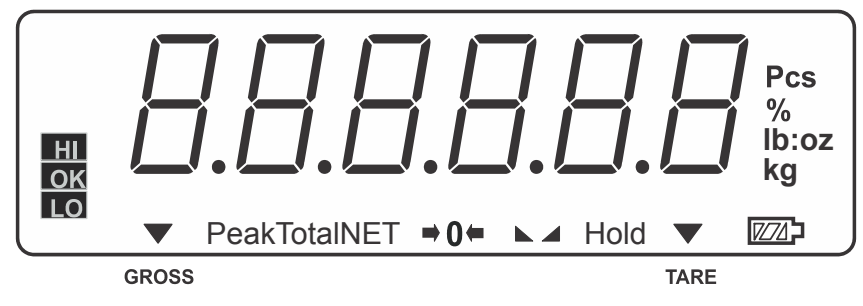

Figure 3.2 LCD Display

## Table 3.2 LCD Display Annunciators and Definitions

| LCD Annunciator | Description                                                                                                    |
|-----------------|----------------------------------------------------------------------------------------------------|
| ⇒0←             | Better known as the "Center of Zero" annunciator. It is lit whenever the displayed weight is within $\pm$ 0.25 divisions of true zero. |
|                 | Illuminates when weight is within motion band.                                                                                         |
| Hold            | Flashes when hold key is pressed. Remains permanently on when the Hold function has become activated.                                  |
| Peak            | Indicates peak hold mode.                                                                                                    |
| Total           | Display data is total times or total of weight, pieces or percentage.                                                                  |
| NET             | Indicates net mode and the tare weight is not 0.                                                                                       |
| GROSS           | Indicates gross mode when arrow above GROSS is illuminated.                                                                            |
| TARE            | Indicates tare mode when arrow above TARE is illuminated.                                                                              |
| Pcs             | indicates counting mode.                                                                                                    |
|                 | When battery is being used or charged.                                                                                                 |
| lb              | Indicates the current unit of measure is lb.                                                                                           |
| OZ              | Indicates the current unit of measure is oz.                                                                                           |
| kg              | Indicates the current unit of measure is kg.                                                                                           |
| %               | Indicates the current unit of measure is in percentage weighing mode.                                                                  |
| HI              | Illuminates when data compare is enabled and current data (weight, pieces or percent) is over the specified upper limit.               |
| ОК              | Illuminates when data compare is enabled and current data (weight, pieces or percent) is between the specified upper and lower limits. |
| LO              | Illuminates when data compare is enabled and current data (weight, pieces or percent) is over the specified lower limit.               |

# 3.3 Keyboard

The keyboard consists of six keys, some of which have multiple functions.

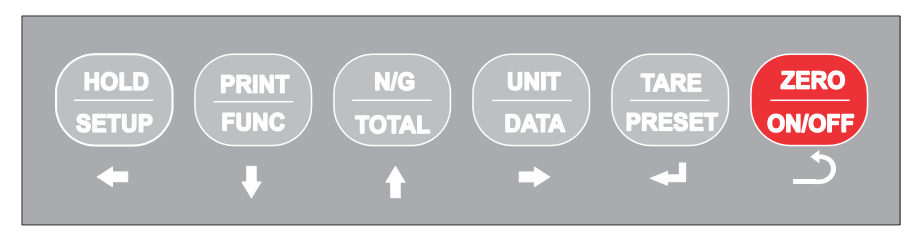

Figure 3.3 SBI-521 Keypad

# Table 3.3 Function of the Keys

| Кеу      | Mode                    | Condition                     | Function                                                                                             |
|----------|-------------------------|-------------------------------|----------------------------------------------------------------------------------------------------|
|          | Weigh, count or percent | Press for less than 3 seconds | Enter or exit HOLD mode                                                                              |
| HOLD     | Weigh, count or percent | Press for more than 3 seconds | Enter setup mode                                                                                     |
| SETUP    | Input data              | Press for more than 3 seconds | Input decimal point                                                                                  |
|          | Input data              | Press for less than 3 seconds | Return to sub menu                                                                                   |
| +        | Setup                   | Press for more than 3 seconds | Exit setup. Refer to page 54                                                                         |
| DDINT    | Weigh, count or percent | Press for less than 3 seconds | Output data to serial communication port                                                             |
| FUNC     | Weigh, count or percent | Press for more than 3 seconds | Select working mode (weigh, count or percent)                                                        |
| ŧ        | Input data              | Press to enter data           | one will be subtracted from the flashing digit.                                                      |
| •        | Setup                   | Menu selection mode           | Next item of current menu                                                                            |
| N/G      | Weigh, count or percent | Press for less than 3 seconds | To display net weight or gross weight mode                                                           |
| TOTAL    | Weigh, count or percent | Press for more than 3 seconds | To add up current weight/pieces/<br>percentage to memory, display times and<br>total of accumulation |
| T        | Input data              | Press to enter data           | one will be added to the flashing digit.                                                             |
|          | Setup                   | Menu selection mode           | To last item of current menu                                                                         |
| UNIT     | Weigh                   | Press for less than 3 seconds | Change weigh units                                                                                   |
| DATA     | Count or percent        | Press for less than 3 seconds | To enter a piece weight or unit<br>percentage weight (by way of sample or<br>input directly)         |
| ⇒        | Weigh, count or percent | Press for more than 3 seconds | To input compare data (for weight, pieces<br>or percentage) of high and low limitation               |
|          | Setup                   | Input data mode               | Rotate the flashed position from left to right                                                       |
| TARE     | Weigh, count or percent | Press for less than 3 seconds | Tare function                                                                                        |
| PRESET   | Weigh, count or percent | Press for more than 3 seconds | Input preset tare weight                                                                             |
| لې       | Input data or setup     | Input data or select menu     | Confirm input data or current item selection and go to next item of current menu or next operation   |
| ZEBO     |                         | Indicator is off              | Power on                                                                                             |
|          | Weigh, count or percent | Press for less than 3 seconds | Zero function                                                                                        |
| UN/OFF   | Weigh, count or percent | Press for more than 3 seconds | Power off                                                                                            |
| <b>—</b> | Setup                   | Input data mode               | ignore modification                                                                                  |
|          | Setup                   | Menu selection mode           | Prepare to exit from current working mode                                                            |

### 3.4.1 Change the Working Mode

Press the **[FUNC]** key for 3 seconds. Use the **[FUNC]** key to choose and confirm entry into weighing mode, counting mode or percentage working mode. The count and/or percentage mode must be set to yes in the FUNC menu within the setup mode. Otherwise the indicator will only show the weighing mode. Refer to page 28 for details.

### 3.4.2 Enter or Exit the HOLD Mode

Press the [HOLD] key.

### 3.4.3 Zero

When the weight is stable and within the zero range, press the **[ZERO]** key to set a new zero point. Refer to Table 3.4 for zero limitations.

#### 3.4.4 Tare

When the gross weight is larger than zero and the scale is stable, press the **[TARE]** key. The indicator will show a net weight of zero and the NET annunciator will be illuminated. Refer to Table 3.4 for tare limitations.

### 3.4.5 Preset Tare Weight

Enter a preset tare weight by pressing the **[PRESET]** key for more than 3 seconds. *Pr.Tare* will be displayed and the TARE annunciator flashes. Use the up and down arrow keys to input the desired tare weight and the right arrow key to move to the next digit. The value entered must be larger than zero and there is no limitation to preset tare weight. After the tare weight is entered the NET annunciator will illuminate. Refer to Table 3.4 for tare limitations.

Note: This indicator can only save one tare weight. The new tare weight will automatically replace the old one.

### 3.4.6 Clear Tare Weight

Remove any weight on platform and wait until the scale is stable. Press the [TARE] key.

| Standard           | Weight on Da<br>platform m | Data in TARE memory unit | key function           |                                 |
|--------------------|----------------------------|--------------------------|------------------------|---------------------------------|
| Standard           |                            |                          | Tare key               | Zero key                        |
| USA                | ≤0                         | no                       | No action              | Zero                            |
|                    |                            | yes                      | Clear the tared weight |                                 |
|                    | >0                         | no                       | Tare                   |                                 |
|                    |                            | yes                      |                        |                                 |
| Canada             | ≤0                         | no                       | No action              | Zero                            |
|                    |                            | yes                      | Clear the tared weight |                                 |
|                    | >0                         | no                       | Tare                   |                                 |
|                    |                            | yes                      | No action              |                                 |
| Europe             | ≤0                         | no                       | No action              | Zero                            |
|                    |                            | yes                      | Clear the tared weight | Zero and clear the tared weight |
|                    | >0                         | no                       | Tare                   | Zero                            |
|                    |                            | yes                      |                        | Zero and clear the tared weight |
| None               | ≤0                         | no                       | No action              | Zero                            |
| (same with Europe) |                            | yes                      | Clear the tared weight | Zero and clear the tared weight |
|                    | >0                         | no                       | Tare                   | Zero                            |
|                    |                            | yes                      |                        | Zero and clear the tared weight |

Table 3.4 Zero and Tare Limitations

### 3.4.7 Output Data

When scale is stable press the [PRINT] key.

# 3.4.8 Display Gross or Net Weight

If the tare weight is not zero, press the **[N/G]** key to display NET weight or GROSS weight.

If the tare weight is zero, GROSS weight will be displayed.

# 3.4.9 Change Weight Unit

Press the **[UNIT]** key to select kg, lb or lb:oz. Note: under some conditions lb:oz is not available. Please refer the following tables.

| Calibration    | Display Division Value |               |               |  |
|----------------|------------------------|---------------|---------------|--|
| Division Value | kg                     | lb            | lb:oz         |  |
| 0.0001kg       | 0.0001kg               | 0.0002lb      | Not available |  |
| 0.001kg        | 0.001kg                | 0.002lb       | Not available |  |
| 0.01kg         | 0.01kg                 | 0.02lb        | 0.5oz         |  |
| 0.1kg          | 0.1kg                  | 0.2lb         | Not available |  |
| 1kg            | 1kg                    | 2lb           | Not available |  |
| 10kg           | 10kg                   | 20 lb         | Not available |  |
| 0.0002kg       | 0.0002kg               | 0.0005 lb     | Not available |  |
| 0.002kg        | 0.002kg                | 0.005 lb      | 0.1 oz        |  |
| 0.02kg         | 0.02kg                 | 0.05 lb       | 1 oz          |  |
| 0.2kg          | 0.2kg                  | 0.5 lb        | Not available |  |
| 2kg            | 2kg                    | 5 lb          | Not available |  |
| 20kg           | 20kg                   | 50 lb         | Not available |  |
| 0.0005kg       | 0.0005kg               | 0.001 lb      | Not available |  |
| 0.005kg        | 0.005kg                | 0.01 lb       | 0.2 oz        |  |
| 0.05kg         | 0.05kg                 | 0.1 lb        | 2oz           |  |
| 0.5kg          | 0.5kg                  | 1 lb          | Not available |  |
| 5kg            | 5kg                    | 10 lb         | Not available |  |
| 50kg           | 50kg                   | Not available | Not available |  |

Table 3.5 Use kg as Primary Unit

 Table 3.6 Use Ib as Primary Unit

| Calibration    | Display Division Value |           |               |  |
|----------------|------------------------|-----------|---------------|--|
| Division Value | kg                     | lb        | lb:oz         |  |
| 0.0001lb       | Not available          | 0.0001lb  | Not available |  |
| 0.001 lb       | 0.0005 kg              | 0.001 lb  | Not available |  |
| 0.01 lb        | 0.005 kg               | 0.01 lb   | 0.2 oz        |  |
| 0.1 lb         | 0.05 kg                | 0.1 lb    | 2 oz          |  |
| 1 lb           | 0.5 kg                 | 1 lb      | Not available |  |
| 10 lb          | 5 kg                   | 10 lb     | Not available |  |
| 0.0002 lb      | 0.0001 kg              | 0.0002 lb | Not available |  |
| 0.002 lb       | 0.001 kg               | 0.002 lb  | Not available |  |
| 0.02 lb        | 0.01 kg                | 0.02 lb   | 0.5 oz        |  |
| 0.2 lb         | 0.1 kg                 | 0.2 lb    | Not available |  |
| 2 lb           | 1 kg                   | 2 lb      | Not available |  |
| 20 lb          | 10 kg                  | 20 lb     | Not available |  |
| 0.0005 lb      | 0.0002 kg              | 0.0005 lb | Not available |  |

| Calibration    | Display Division Value |          |               |  |
|----------------|------------------------|----------|---------------|--|
| Division Value | kg                     | lb       | lb:oz         |  |
| 0.005 lb       | 0.002 kg               | 0.005 lb | 0.1 oz        |  |
| 0.05 lb        | 0.02 kg                | 0.05 lb  | 1 oz          |  |
| 0.5 lb         | 0.2 kg                 | 0.5 lb   | Not available |  |
| 5 lb           | 2 kg                   | 5 lb     | Not available |  |
| 50 lb          | 20 kg                  | 50 lb    | Not available |  |

## 3.4.10 Check Weight

To make the weight compare function be available, CONFIG-FUNC-COMPAR item should set to YES. The high and low limitation of weight should be set correctly according to following steps:

- 1. In weighing mode, press the **[DATA]** key more than 3 seconds.
- 2. The unit setting will be shown (Unit.kg, Unit.lb). Use the **[UNIT]** key to change the unit or the **[TARE]** key to continue.
- 3. After the HIGH parameter is accessed, [] [] [] [] [] will be displayed. Use the [PRINT], [N/G] and [UNIT] keys to input the high weight value.
- 4. Press the **[TARE]** key to confirm the entry. The HI annunciator will be on.
- 5. Press the [ZERO] key to go to the low value.
- 6. After Low is accessed, 000000 will be displayed. Use the **[PRINT]**, **[N/G]** and **[UNIT]** keys to input low weight number.
- 7. Press the **[TARE]** key to confirm. The LO annunciator will be displayed.
- 7a. After a reasonable limitation is set and compare is active, one of annunciators HI, OK, LO will be illuminated. The beeper will sound according to its setting in USER-BEEP.

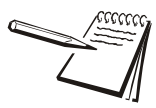

NOTE: If the High number value is 0 or is equal or less than low number, the comparison will be disabled, and the input data has no limitation.

# 3.5 Navigating the Count Mode

1. In this mode, the scale will weigh goods, calculate and display its counts after the piece weight of the goods is obtained. The count function must be enabled in the setup mode. The CONFIG-FUNC-COUNT item should be set to YES in CONFIG menu.

### 3.5.1 Enter Count Mode

- 1. To enter counting mode press the **[FUNC]** key for more than 3 seconds.  $\_^{U}E + \_^{U}H$  will be displayed.
- 2. Use the [N/G] or [PRINT] key to select COUNT.
- 3. Press **[TARE]** to confirm the parts counting mode. The pcs annunciator will be illuminated.
- 3a. In counting mode, the function of [ZERO], [TARE], [PRINT], [HOLD], [TARE], [N/G], [SETUP], [ON/OFF] keys are available.

### 3.5.2 Obtain Piece Weight

There are two ways to obtain the piece weight:

#### Input piece weight directly

- 1. Press the **[UNIT]** key.
- 2. When  $i \prod P P \stackrel{\square}{=} k$  is displayed, press the **[TARE]** key to enter into the piece weight mode.
- 3. When *U⊓* : *E*.*E□* is shown, use the **[PRINT]** or **[N/G]** key to select the unit of piece weight.
- 4. Use the **[TARE]** key to confirm and go to piece weigh entry.
- 5. Press the **[ZERO]** key to exit the piece weight mode and back to counting mode.
- 6. When last stored piece weight is shown, use **[PRINT]**, **[N/G]**, **[UNIT]** key to input new piece weight.
- 7. Press the [SETUP] key more than 3 seconds to input decimal point.
- 8. Press the [TARE] key to confirm the entry and save it.
- 8a. If the input piece weight is less than 0.5d, the indicator will display  $P_{-}^{U} E_{-} E_{-}$  and go back to counting mode.

#### Sample a Known Quantity

- 1. Press the **[UNIT]** key.
- 2. When  $\Pi P P \stackrel{\square}{=} E$  is shown, use the **[PRINT]** or **[N/G]** key to select SPL.PWT.
- 3. Press the **[TARE]** key to weigh samples (which quantity is known) weight, calculate piece weight.
- 4. When 5PLL is shown, remove the sample on scale and press the **[TARE]** key to confirm.
- 5. When 5PLH is shown, put samples (its quantity is known) onto the scale, Press the **[TARE]** key to confirm reading weight.
- 6. After  $\Pi P.PE_{5}$  is displayed, **000000** will be shown. Use the **[PRINT]**, **[N/G]**, **[UNIT]** key to input the quantity of samples.
- 7. Press the **[TARE]** key to confirm.

7a. If the calculated piece weight is less than 0.5d, the indicator will display P LEr and go back to counting mode. Otherwise, after the reasonable piece weight has been captured, the scale will go back to counting mode. The piece weight will be saved and used again.

# 3.5.3 Check Counts (counts compare) in Counting mode:

To make counts compare function be available, CONFIG-FUNC-COMPAR item should set to YES, and high and low limitation of pieces should be set correctly according to following steps:

- 1. In counting mode, press down the **[DATA]** key more than 3 seconds to enter the high and low compare data.
- 3. Press the **[TARE]** key to confirm the entry. The Hi annunciator will be shown on the display.
- 4. When in LOW mode, [] [] [] [] [] [] will be displayed. Use the [PRINT], [N/G], [UNIT] key to input the low quantity number.
- 5. Press the **[TARE]** key to confirm the entry. The Lo annunciator will be shown on the display.

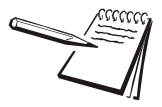

NOTE: If the High number value is 0 or is equal or less than low number, the comparison will be disabled.

5a. After a reasonable limitation is set and compare is active, one of annunciators HI, OK, LO will be lit and the beeper will sound according to its setting in USER-BEEP.

# 3.6 Percent Weigh Mode

In this mode the scale will calculate the weight on the scale and display its percentage after the unit-percentage-weight is obtained. NOTE: If 100% display format is set to 100%, 100.0% or 100.00% in CONFIG-FUNC-PERCEN menu item, then, the unit-percentage-weight is the weight of 1%, 0.1% or 0.01%.

To make percent weighing function be available, CONFIG-FUNC-PERCEN menu item shouldn't be set to NONE.

# 3.6.1 Enter Percent Weighing Mode

- 1. From the percent weighing mode, normal weighing or counting mode, press the **[FUNC]** key for more than 3 seconds.  $\angle E : \Box H = \Box \Box \Box L$  will be shown.
- 2. Use the **[PRINT]** or **[N/G]** key to select PERCEN.
- 3. Press the **[TARE]** key to confirm and go to percent weighing mode. The last unit-percentage-weight will be used.

3a. In percent weigh mode, the function of [ZERO], [TARE], [PRINT], [HOLD], [TARE], [N/G], [SETUP], [ON/OFF] keys are available.

### 3.6.2 Obtain Percentage Weight

There are two ways to obtain the unit percent weight.

#### Input Weight and Percentage

The scale calculates the unit-percentage weight and weigh samples weight which percentage is known. Input weight and its percentage from keypad, and calculate unit-percentage-weight: in percent weighing mode.

- 1. Press the **[UNIT]** key.
- 2. When  $\Pi P.PEL$  is shown, press the **[TARE]** key to enter this mode.
- 3. Before entering the weight, use the **[PRINT]** or **[N/G]** key to select the percentage from 1%, 2%, 5%, 10%, 20%, 50% and 100%. This percentage is corresponding to the weight you will input in following steps
- 4. When *U⊓* : *E*.*U□* is shown, use the **[PRINT]** or **[N/G]** key to select the unit of input weight.
- 5. Use the **[TARE]** key to confirm and go to next.
- 6. When last stored unit-percentage-weight data is shown, use the **[PRINT]**, **[N/G]**, **[UNIT]** keys to input new unit-percentage-weight.
- 7. Press the **[HOLD]** key more than 3 seconds to input decimal point.
- 8. Press the [TARE] key to confirm and save it.
- 9. Go back to percent weighing mode. If the calculated unit-percentage-weight is less than 0.5d, the indicator will display *PLLEr* and go back to percent weighing mode.

#### **Obtain Unit Percentage Weight**

By weighing samples weight which percentage is known.

- 1. In percent weighing mode, press the [UNIT] key,
- 2. When InP.Pct is shown, use the [PRINT] or [N/G] key to select SPL.Pct.
- 3. Press the **[TARE]** key to weigh samples (which percentage is known) weight and calculate piece weight.
- 4. When 5PLL a is shown, remove the sample on the scale and press the **[TARE]** key to confirm.
- 4a. Before the scale is stable, 5 PLL a will be flashed. After stability is reached, it will go to next step.
- 5. When 5PLH is shown, place samples (its percentage is known) onto the scale.
- 6. Press the [TARE] key to confirm reading weight.
- 6a. Before scale is stable, 5PLH, will be flashed. After it is stability is reached, it will go to next step.

- 7. After IPPEL is shown, 000000 (position of decimal point is determined by CONFIG-FUNC-PERCEN setting) will be displayed
- 8. Use the **[PRINT]**, **[N/G]**, **[UNIT]** keys to input the percentage of samples.
- 9. Press the **[TARE]** key to confirm.
- 9a. If the calculated unit-percentage-weight is less than 0.5d, the indicator will display P[L.E.r and go back to percent weighing mode. Otherwise, the scale will go back to percent weighing mode. The unit percentage weight can be saved after the power off and can be used next time.

### 3.6.3 Check Percent (percentage compare) in Percent Weighing Mode

To make percentage compare function be available, CONFIG-FUNC-COMPAR menu item should set to YES, and high and low limitation of percentage should be set correctly according to following steps:

- 1. In percent weighing mode, Press the **[DATA]** key for more than 3 seconds to enter compare data of high and low.
- 2. After HIGH is shown, *000000* will be displayed. Use the **[PRINT]**, **[N/G]**, **[UNIT]** keys to input high percentage number.
- 3. Press the **[TARE]** key to confirm. The HI annunciator will be illuminated.
- 4. After Low is shown, [] [] [] [] [] [] [] will be displayed. use the **[PRINT]**, **[N/G]**, **[UNIT]** keys to input the low percentage number.
- 5. Press the **[TARE]** key to confirm. The LO annunciator will be illuminated.

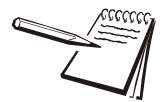

NOTE: If the High number value is 0 or is equal or less than low number, the comparison will be disabled.

5a. After a reasonable limitation is set and compare is active, one of annunciators HI, OK, LO will be lit and the beeper will sound according to its setting in USER-BEEP.

# 3.7 Hold Function

HOLD function can be used to freeze a displayed number. In this mode, the scale can capture a dynamic number, hold a stable number, or average a unstable number and then HOLD (freeze) this number temporarily for the user to view or record.

The HOLD function can be used in normal weighing mode, counting mode and percent weighing mode. After entering HOLD mode, the speed of A/D converter can be increased to 80Hz (if USER-HOLD-AD.H.SPD is set to YES) from original 10Hz for some dynamic weighing applications.

It is possible to weigh restless weighing samples such as live animals or moving objects within the hold function. The indicator provides special mode settings to accommodate weight movements.

### 3.7.1 Activate the Hold Function

The CONFIG-FUNC-HOLD menu item must be set to YES.

Menu items of USER-HOLD-HLD.MOD /-AVG.TIM /-HLD.TIM /-DYN.RNG /-STB.TIM, USER-OTHER-NLD.RNG need be set to reasonable value.

To speedup sampling of weight, set USER-HOLD-AD.H.SPD menu item to YES.

### 3.7.2 Access the Hold Mode

To enter the HOLD mode, press the **[HOLD]** key while in the normal weighing mode, counting mode or percent weighing mode.

### 3.7.3 Hold Methods

- Positive Peak Number HOLD mode
- Negative Peak Number HOLD mode
- Toggle HOLD mode
- Average HOLD mode
- Auto HOLD mode

The following are details of these HOLD modes:

#### **Positive Peak HOLD**

When USER-HOLD-HLD.MOD is set to PS.PEAK, the hold mode is positive peak hold mode.

When scale first enters this working mode, it will display the largest positive number that is from the time of zero-point set. After entering this working mode, scale will always catches and refresh positive larger number and display it.

To exit HOLD mode, press the [HOLD] key again.

#### **Negative Peak HOLD**

When USER-HOLD-HLD.MOD is set to NG.PEAK, the hold mode is negative peak hold mode.

When scale first enters this working mode, it will display the largest negative number from the time of zero-point set. After entering this working mode, scale will always catches negative larger number and display it.

To exit HOLD mode, press the [HOLD] key again.

#### Toggle HOLD

When USER-HOLD-HLD.MOD is set to TOGGLE, the hold mode is toggled between HOLD and MANUAL HOLD function.

After entering this working mode, the scale will freeze and display number if scale is stable. Only the weight that is over USER-OTHER-NLD.RNG (zero 'dead' band) can be held.

To exit HOLD mode, press the **[HOLD]** key again. If the time of scale being unstable is more than USER-HOLD-STB, TIM, 5bbcr will be shown. Press the **[TARE]** key to start averaging again or press the **[HOLD]** key to exit.

#### Average HOLD

Set the USER-HOLD-HLD.MOD parameter to AVERAG.

After entering this working mode the scale will freeze and display number if scale is stable. If scale is not stable, but the variation is less than USER-HOLD-DYN.RNG setting, the scale will average data in USER-HOLD-AVG.TIM, then freeze and display the number. Only the weight that is over USER-OTHER-NLD.RNG can be frozen.

The scale will exit HOLD mode according to the setting of USER-HOLD-HLD.TIM. If the time of scale variation being over USER-OTHER-NLD.RNG is more than USER-HOLD-STB.TIM,  $5 \pm b \pm r$  will be shown.

Press [PRINT], [N/G], [UNIT] or [TARE] to start averaging again, or press the [HOLD] key to exit.

#### Auto HOLD

Set the USER-HOLD-HLD.MOD parameter to AUTO. Different items can be weighed one after another without pressing any buttons.

After entering this working mode, scale will freeze and display number if scale is stable. If scale is not stable, but the variation is less than USER-HOLD-DYN.RNG the scale will average data in USER-HOLD-AVG.TIM, then freeze and display the number. Only the weight that is over USER-OTHER-NLD.RNG can be frozen. If the held weight is moved away and a new load is put on the scale, the new load will automatically be held.

The scale will exit HOLD mode according to the setting of USER-HOLD-HLD.TIM. If the time of scale variation being over USER-OTHER-NLD.RNG is more than USER-HOLD-STB.TIM,  $5 \pm b.E r$  will be shown. Press the **[TARE]** key to start averaging again or press the **[HOLD]** key to exit.

### 3.7.4 Hold Annunciators

In Positive or Negative Peak HOLD mode, the red HOLD (for LED version) or PEAK and HOLD (for LCD version) annunciator will be illuminated.

In other HOLD modes the green HOLD (for LED version) or HOLD (for LCD version) annunciator will be illuminated.

When the HOLD annunciator is flashing, the displayed number is live. When HOLD annunciator is steady, the displayed number is frozen.

# 3.8 Data Compare Function

Data compare function can be used in normal weighing mode, counting mode and percent weighing mode. It can be called Check Weigher, Check Counts and Check Percentage. When this function is enabled, you can set a higher and a lower limitation of weight, counts or percentage independently. These limitations can be saved permanently. Then, the current data of weight, counts or percentage will be compared with the setting limitation and corresponding annunciator will be illuminated.

### 3.8.1 Enable Data Compare Function

To make data compare function be available, CONFIG-FUNC-COMPAR menu item should set to YES, and high and low limitation should be set correctly according to following steps:

### 3.8.2 View Data Compare Function

- 1. From the weighing, counting or percent weighing mode, press the **[DATA]** key more than 3 seconds to enter input compare data of high and low mode.
- 2. After HIGH is shown, the last saved high value will be displayed. Use the **[PRINT]**, **[N/G]**, **[UNIT]** keys to enter a new high value.
- 3. Press the **[TARE]** key to confirm. The HI annunciator will be illuminated.
- 4. After Low is shown, the last saved low value will be displayed. Use the **[PRINT]**, **[N/G]**, **[UNIT]** keys to enter a new low value.
- 5. Press the **[TARE]** key to confirm. The LO annunciator will be illuminated.
- 6. Press the **[ZERO]** key to exit and back to original working mode.

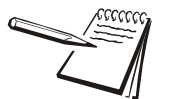

NOTE: If the High number value is 0 or is equal or less than low number, the comparison will be disabled.

After a reasonable limitation is set and compare function is active, one of annunciators HI, OK, LO will be illuminated and the beeper will sound according to its setting in USER-BEEP.

For details refer to User Menu on page 44.

# 3.9 Accumulation

The accumulation function can be used in weighing, counting and percent weighing mode. When this function is enabled, you can accumulate the current net weight, piece weigh and percentage.

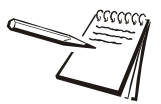

NOTE: When the HOLD function is enabled and the scale is working in PEAK HOLD mode, the accumulation function will be automatically disabled.

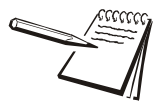

NOTE: The positive displayed number can only be totalled when the load on the scale is larger than the USER-OTHER-NLD.RNG value. The number of accumulations and total can be displayed or printed.

### 3.9.1 Enable Accumulation

To make the accumulation function be available the CONFIG-FUNC-ACCUMU parameter should be set to MANUAL or AUTO.

#### Manual Accumulation

When CONFIG-FUNC-ACCUMU is set to MANUAL, the stable and positive displayed net weight must be larger than the USER-OTHER-NLD.RNG setting.

Piece or percentage can be accumulated by a long press of the **[TOTAL]** key. The indicator will display accumulation times first and then display total of number.

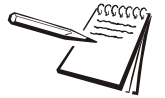

NOTE: Be sure to remove the accumulated load to avoid duplicating an accumulation. The weight on the scale must be smaller than the setting at USER-OTHER-NLD.RNG to continue.

#### **Auto Accumulation**

When CONFIG-FUNC-ACCUMU is set to AUTO, the stable and positive displayed net weight must be larger than the USER-OTHER-NLD.RNG setting.

Piece or percentage can be accumulated automatically. The indicator will display accumulation times first and then display total number of accumulations.

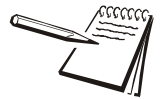

NOTE: Be sure to remove the accumulated load to avoid duplicating an accumulation. The weight on the scale must be smaller than the setting at USER-OTHER-NLD.RNG to continue.

#### View Total

When the displayed number is zero, press the **[TOTAL]** key for 3 seconds. The indicator will display accumulation times first and then display total of number.

NOTE:

- ZERO only be active when scale is stable and weight is in SAZSM setting range.
- TARE only be active when the scale is stable.
- When the TARE weight or ZERO weight is cleared, the indicator will display the GROSS mode.
- NET weight is displayed when a TARE weight is entered.

## 3.10 Display and Set Time

- 1. Enter the Setup Mode by pressing the **[SETUP]** key more than 3 seconds.
- 2. Use the **[PRINT]** or **[N/G]** key to select the MISC menu.
- 3. Press **[TARE]** to select the MISC menu.
- 4. Press the **[PRINT]** key to scroll to the TIME parameter.
- 5. Press **[TARE]** to display current time.
- 5a. Time display Format is: txx.xx.xx(hh-mm-ss) for LED Version, 24h format xx:xx:xx(hh-mm-ss) for LCD Version, 24h format.
- 6. Press the **[DATA]** key for 3 seconds. The first digit of the time will flash.
- 7. Use the **[PRINT]** or **[N/G]** key to enter the first digit.
- 7a. If time of no operation is more than 5s, it will automatically exit modification mode.
- 8. Use the **[DATA]** key to move to the next digit.
- 9. Press the **[SETUP]** key to exit the time entry mode.

## 3.11 Display and Set Date

- 1. Enter the Setup Mode by pressing the **[SETUP]** key more than 3 seconds.
- 2. Use the **[PRINT]** or **[N/G]** key to select the MISC menu.
- 3. Press **[TARE]** to select the MISC menu.
- 4. Press the [PRINT] key to scroll to the DATE parameter.
- 5. Press [TARE] to display current date.
- 5a. Date display Format is: dxx.xx.xx(yy-mm-dd) for LED Version, xx.xx.xx(yy-mm-dd) for LCD Version.
- 6. Press the **[DATA]** key for 3 seconds. The first digit of the time will flash.
- 7. Use the **[PRINT]** or **[N/G]** key to enter the first digit.
- 7a. If time of no operation is more than 5s, it will automatically exit modification mode.
- 8. Use the **[DATA]** key to move to the next digit.
- 9. Press the **[SETUP]** key to exit the date entry mode.

# 3.12 Display Firmware Version

- 1. Enter the Setup Mode by pressing the **[SETUP]** key more than 3 seconds.
- 2. Use the **[PRINT]** or **[N/G]** key to select the MISC menu.
- 3. Press **[TARE]** to select the MISC menu.
- 4. Press the **[PRINT]** key to scroll to the VER parameter.
- 5. Press **[TARE]** to display current version.
- 5a. Firmware Version display Format is: Vxx.yy, xx is hardware version, yy is software version.
- 6. Press the **[SETUP]** key to return to last menu item.
- 7. Press the **[ON/OFF]** key to prepare to exit this mode.

# 3.13 Display Interface Type of COM2

This function is used only to check whether the hardware and software about COM2 are matched.

- 1. Enter the Setup Mode by pressing the **[SETUP]** key more than 3 seconds.
- 2. Use the [PRINT] or [N/G] key to select the MISC menu.
- 3. Press **[TARE]** to select the MISC menu.
- 4. Press the **[PRINT]** key to scroll to the COM2 parameter.
- 5. Press **[TARE]** to display interface type of COM2.
- 6. Press the **[N/G]** key for more than 3 seconds to display corresponding number of COM2 hardware type setting.
- 7. Press the **[SETUP]** key to return to last menu item.
- 8. Press the **[ON/OFF]** key to prepare to exit this mode.

# 3.14 Display Test

- 1. Press the **[UNIT]** key more than 3 seconds to enter the SETUP mode.
- 2. Use the **[PRINT]** or **[N/G]** key to select TEST menu.
- 3. Press **[TARE]** to select the TEST menu.
- 4. Press the **[PRINT]** key to scroll to the DISP parameter.
- 5. Press **[TARE]** to enter the test display mode and all segments will light at first.
- 5a. In this mode, every press of the **[N/G]** key will light the next segment. Every press of the **[UNIT]** key will light the next digit.
- 5b. Press the **[TARE]** key to automatically light all segments and all digits.
- 6. Press the [SETUP] key to return to last menu item.
- 7. Press the **[ON/OFF]** key to prepare to exit this mode.

## 3.15 Keyboard and Buzzer Test

- 1. Enter the Setup Mode by pressing the **[SETUP]** key more than 3 seconds.
- 2. Use the **[PRINT]** or **[N/G]** key to select TEST menu.
- 3. Press **[TARE]** to select the TEST menu.
- 4. Press the **[PRINT]** key to scroll to the KEY parameter.
- 5. Press **[TARE]** to enter test keypad mode and key. -- will be displayed.
- 6. Press any key. The value of this key will be displayed and the buzzer will beep.
- 7. Press the **[SETUP]** key to return to last menu item.
- 8. Press the **[ON/OFF]** key to prepare to exit this mode.

# 3.16 Serial Port1/2 (COM1/2) Receiving Test

Before testing the receiving function of COM1 or COM2, a cable is need to connect a computer to the indicator. A terminal program such as Hyper Terminal is also needed for testing.

Note: baud rate is selected by USER-COM1/2-BAUDRT, 8N1 byte format is fixed, Hex data (0x00 - 0xff) are used.

- 1. Enter the Setup Mode by pressing the [SETUP] key more than 3 seconds.
- 2. Use the **[PRINT]** or **[N/G]** key to select TEST-COM1.RD or TEST-COM2.RD item.
- Press [TARE] to enter test COM1/2 receiving function and rd1.-- or rd2.-- will be displayed first.
- 3a. In this mode, received hex data (0x00 0xff) will be displayed on -- position.
- 4. Press the [SETUP] key to return to last menu item.
- 5. Press the **[ON/OFF]** key to prepare to exit this mode.

## 3.17 Serial Port1/2(COM1/2) Transmitting Test

Before testing the transmitting function of COM1 or COM2, a cable is need to connect a computer to the indicator. A terminal program such as Hyper Terminal is also needed for testing.

Note: baud rate is selected by USER-COM1/2-BAUDRT, 8N1 byte format is fixed, Hex data (0x00 - 0xff) are used.

- 1. Enter the Setup Mode by pressing the **[SETUP]** key more than 3 seconds.
- 2. Use the **[PRINT]** or **[N/G]** key to select TEST-COM1.TD or TEST-COM2.TD item.
- 3. Press **[TARE]** to enter test COM1/2 receiving function and td1.-- or td2.-- will be displayed first.
- 3a. In this mode, transmitted hex data (0x00 0xff) will be displayed on -- position, and [HOLD], [PRINT], [N/G], [UNIT] and [TARE] keys can be used to modify transmitted data.
- 4. Press the [SETUP] key to return to last menu item.
- 5. Press the **[ON/OFF]** key to prepare to exit this mode.

# 4 Setup Mode

The setup menu consists of five different sub-menus. Within each sub-menu are different menu options.

The config/cal switch must be set in the ON position in order to make changes to specific parameters.

# 4.1 Entering the Setup Menu

- 1. Power on the indicator by pressing and holding the **[ON/OFF]** key.
- Press the [HOLD/SETUP] key for 3 seconds. The indicator shows "Config" to indicate that you are in Setup Menu mode.

## 4.2 Navigating the Setup Menu

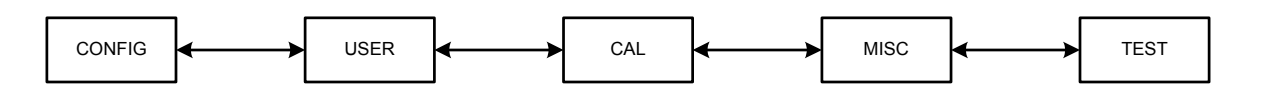

- 1. Once in the "*Config*" menu, use the **[NG/TOTAL]** (up arrow) or **[PRINT/FUNC]** (down arrow) key to move to the next available menu in the Setup Menu.
- 2. Use the **[TARE/PRESET]** key to access the desired menu.
- 3. Use the **[NG/TOTAL]** (up arrow) or **[PRINT/FUNC]** (down arrow) key to choose a sub-menu (parameter).
- 4. Use the **[TARE/PRESET]** key to select the options within the sub-menu.
- 5. Use the **[NG/TOTAL]** (up arrow) or **[PRINT/FUNC]** (down arrow) key to make a change. Press the up or down arrow until the desired choice is on the display.
- 6. Press the [TARE/PRESET] key to select the

| [HOLD/SETUP]  | Access the Setup Menu.            |
|---------------|-----------------------------------|
| +             |                                   |
| [PRINT/FUNC]  | Scroll through available menus.   |
| L             | Choose a sub-menu                 |
| •             | Make a change within the sub-menu |
| [NG/TOTAL]    | Scroll through available menus.   |
| •             | Choose a sub-menu                 |
|               | Make a change within the sub-menu |
| [UNIT/DATA]   | Choose a sub-menu                 |
| <b>→</b>      |                                   |
| [TARE/PRESET] | Make a change within the sub-menu |
| لم            |                                   |
| [ZERO/ON/OFF] | Exit the setup mode               |
| د             |                                   |

Table 4.1 Key Navigation

# 4.3 Setup Menu Parameters

This section provides more detailed descriptions of the selections found in the Setup Menu.

The menu charts show the flow of the parameters and also provide a quick reference to the parameters withing the menu.

The menu tables show the submenus, options and default parameter in LED/LCD display format to coinside with the actual display.

## 4.3.1 Config Menu

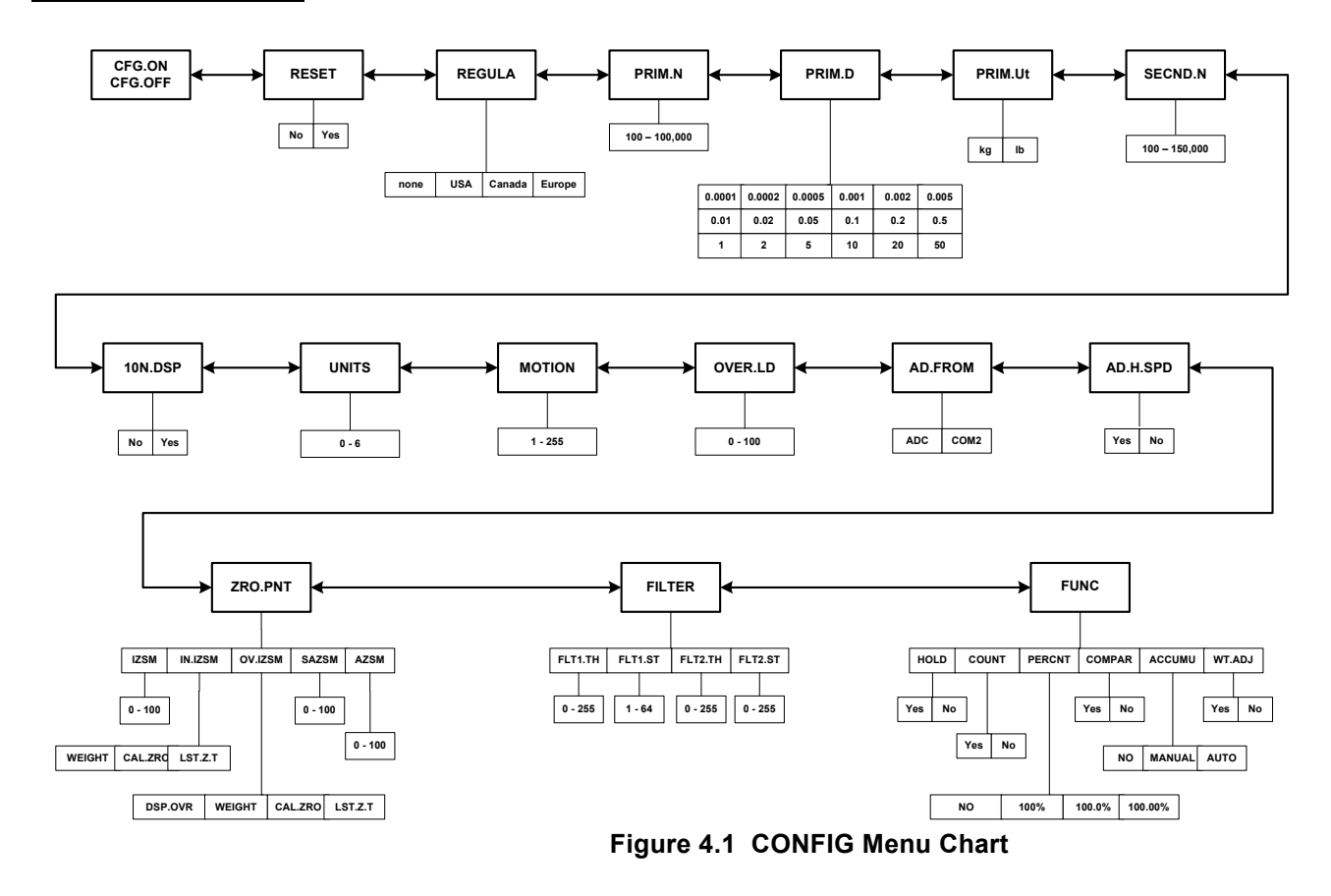

The figure above is an illustration of the available menus with the **Config** menu and the choices within those menus. Refer to Table 4.2 for explanations of the menu choices.

|                   | CONFIG   |                                                                                                    |         |                                                                                  |                                                                                                    |  |  |  |
|-------------------|----------|----------------------------------------------------------------------------------------------------|---------|----------------------------------------------------------------------------------|----------------------------------------------------------------------------------------------------|--|--|--|
| SubMenu1          | SubMenu2 | Option                                                                                                    | Default | Parameter Description                                                            | Comment                                                                                                    |  |  |  |
| [FG.∞N<br>[FG.∞FF |          |                                                                                                    |         | Seal switch position                                                             | The display will show whether the seal switch is in the ON or Off position. This parameter can't be changed within the software.                                          |  |  |  |
| rESEE             |          | П<br>УЕ 5                                                                                                    | Πο      | Reset <b>Config</b> menu<br>parameters to default<br>setting                     |                                                                                                    |  |  |  |
| rEGULA            |          | ПоПЕ<br>USA<br>САПАЛА<br>ЕUroPE                                                                                                    | USA     | Select the standard in<br>which the scale will<br>comply: USA, Canada,<br>Europe | *None = not legal for trade.                                                                                                    |  |  |  |
| Priñ.N            |          | 100 -<br>100Ξ000                                                                                                    | 3000    | Primary full scale value                                                         | *If (REGULA) ≠ none, the max is 10,000                                                                                                    |  |  |  |
| Pr i n.d          |          | 0.000 I<br>0.0002<br>0.0005<br>0.00 I<br>0.002<br>0.005<br>0.01<br>0.02<br>0.05<br>0.1<br>0.2<br>0.5<br>I<br>0.5<br>I<br>0.5<br>I<br>0.5<br>I<br>0.5<br>I<br>0.5<br>I<br>0.5<br>I<br>0.5<br>I<br>0<br>S<br>0<br>I<br>0<br>S<br>0<br>I<br>0<br>S<br>0<br>I<br>0<br>S<br>0<br>I<br>0<br>S<br>0<br>I<br>0<br>S<br>0<br>I<br>0<br>S<br>0<br>I<br>0<br>S<br>0<br>I<br>0<br>S<br>0<br>I<br>0<br>S<br>0<br>I<br>0<br>S<br>0<br>I<br>0<br>S<br>0<br>I<br>0<br>S<br>0<br>S |         | The division value under primary unit                                            | The division value under second<br>unit is automatically determined by<br>the indicator according to the<br>division value under primary unit.                            |  |  |  |
| PrinUt            |          | <u>Р</u> Б<br>L                                                                                                    | 50      | Primary unit                                                                     | Select the primary unit from kg or lb.<br>The second unit is lb if kg is<br>selected as the primary unit.<br>*The calibration standard weight<br>must be in primary unit! |  |  |  |
| SECN <i>A</i> .N  |          | 100-<br>1252000                                                                                                    | 3000    | Second scale full scale value                                                    | The division number under second<br>unit. The maximum is<br>1.25*(PRIM.N).<br>*If (REGULA)≠none, the max is<br>10,000                                                     |  |  |  |

| CONFIG   |          |             |                |                                                                     |                                                                                                    |  |
|----------|----------|-------------|----------------|---------------------------------------------------------------------|----------------------------------------------------------------------------------------------------|--|
| SubMenu1 | SubMenu2 | Option      | Default        | Parameter Description                                               | Comment                                                                                                    |  |
| 10N.a'SP |          | Па<br>УЕ 5  | Πο             | Display weight at 10<br>times division number<br>under primary unit | *If (REGULA)= none this<br>parameter will not be available. T                                                                                                    |  |
| UΠ , E 5 |          | 0-6         | Э              | Units key                                                           | 0=kg<br>1=lb<br>2=lb:oz<br>3= kg,lb<br>4=kg,lb:oz<br>5=lb,lb:oz<br>6=kg,lb,lb:oz                                                                                                  |  |
| ποtιοΠ   |          | 1-255       | 4              | Motion window                                                       | 1-255 = ±0.25d *(1-255)<br>*If (REGULA)=none, the max is 12                                                                                                    |  |
| oūEr.Ld  |          | 0- 100      |                | Overload display<br>limitation                                      | 0=FS+9d<br>1-100=101%FS -200%FS.<br>*If (REGULA)=none, the max is 10                                                                                                    |  |
| Ad.Fron  |          | AdC<br>Coñ2 | AGC            | Data of A/D comes from                                              | ADC=local A/D chip on PCB.<br>COM2=COM2 interface.<br>NOTE: In legal trade application,<br>COM2 may be not allowed, Please<br>contact your local legal<br>metrology organization! |  |
| Ad.H.5Pd |          | П<br>985    | Πο             | Speed of the A/D converter                                          | no = 10Hz<br>yes = 80Hz<br>*If AD.FROM = COM2, this<br>parameter will not be displayed.                                                                                           |  |
| Ero.PNL  | יבאי     | 0-100       | 10             | Initial zero (power on zero) point range                            | 0=no limitation<br>1-100= (calibration zero point)<br>±1%FS - (calibration zero point)<br>±100%FS<br>*If (REGULA)=none, the max is 10                                             |  |
|          | הבבי.חי  | ⊻E,GHE      | <i>ЧЕ₁</i> БНЕ | Choose which weight as                                              | WEIGHT= current weight                                                                                                    |  |
|          |          | EAL.Ero     |                | current initial zero point                                          | CAL.ZRO= calibration zero                                                                                                    |  |
|          |          | LASE.E.E    |                | IZSM range                                                          | LAST.Z.T=switch-off zero and tare<br>*If (REGULA) ≠none, the value is<br>fixed on WEIGHT                                                                                          |  |
|          | הלבי.ם   | d5P.our     | d5P.our        | Choose which weight as                                              | DSP.OVR=display initial zero is over                                                                                                    |  |
|          |          | YE,GHE      |                | when current weight is                                              | WEIGHT= current weight                                                                                                    |  |
|          |          | EAL.zro     | _              | over IZSM range                                                     | CAL.ZRO= calibration zero                                                                                                    |  |
|          |          | LH5E.=.E    |                |                                                                     | LAST.Z.T=switch-off zero and tare It<br>(REGULAR) ≠none, the value is<br>fixed on DSP.OVR                                                                                         |  |
|          | 5AI5T    | 0-100       | 2              | Zero key range                                                      | 0=no limitation<br>1-100= (initial zero point) ±1%FS -<br>(initial zero point) ±100%FS<br><b>*If (REGULA) ≠none, the max is 2</b>                                                 |  |
|          | AIST     | 0-100       | B              | Zero tracking window                                                | 0=0d, no tracking<br>1-100=±(0.2+0.05*(1-100))d /s<br>* <b>If (REGULA) ≠none, the max is 4</b>                                                                                    |  |

| CONFIG   |          |                                    |         |                                                                          |                                                                                                    |  |  |
|----------|----------|------------------------------------|---------|--------------------------------------------------------------------------|----------------------------------------------------------------------------------------------------|--|--|
| SubMenu1 | SubMenu2 | Option                             | Default | Parameter Description                                                    | Comment                                                                                                    |  |  |
| FıLEEr   | FLE I.EH | 0-255                              | 40      | Digital filter1 threshold:                                               | 0=no filter1<br>1-254=filter1 used only when<br>vibration in $\pm 0.5d^{(1-254)}$<br>255= filter1 be always used                                                                                                    |  |  |
|          | FLE ISE  | 1-64                               | 8       | Digital filter1 intensity                                                | 1-64 ADC's data will be averaged                                                                                                    |  |  |
|          | FLE2.EH  | 0-255                              | B       | Digital filter2 threshold                                                | 0=no filter2<br>1-254=filter2 used only when<br>vibration in $\pm 0.25d^{*}(1-254)$<br>255= filter2 be always used                                                                                                    |  |  |
|          | FLE2.5E  | 0-255                              | 240     | Digital filter2 intensity                                                | 0-255=weak to strong                                                                                                    |  |  |
| FUΠC     | HoLd     | УЕ5<br>По                          | 9E5     | Enable or disable hold function                                          | YES<br>NO                                                                                                    |  |  |
|          | Γουπε    | УЕ5<br>По                          | Πο      | Enable or disable counting function                                      | YES<br>NO                                                                                                    |  |  |
|          | PErENE   | ∩₀<br>1005.<br>100.05.<br>100.005. | Πο      | Enable or disable percent weighing function                              | <ul> <li>(1)NO=disable</li> <li>(2)100%=enable and display format is 100%</li> <li>(3)100.0%=enable and display format is 100.0%</li> <li>(4)100.00%=enable and display format is 100.00%</li> </ul>                                                          |  |  |
|          | Coñ PAr  | УЕ5<br>По                          | YE5     | Enable or disable data comparison function                               | YES<br>NO                                                                                                    |  |  |
|          | ΑΕΕυπυ   | Πο<br>ΠΑΠUAL<br>ΑUΕο               | Πο      | Accumulation Mode<br>selection                                           | (1)NO=no accumulation function<br>(2)MANUAL=add up current number<br>to accumulation memory after<br>[TOTAL] key is pressed<br>(3)AUTO=automatically add up<br>current number to accumulation<br>memory after scale is stable and<br>weight is over (NLD.RNG) |  |  |
|          | ⊻E.AdJ   | YE5                                | Πο      | Enable or disable weight<br>fine-tuning using keypad<br>in weighing mode | YES<br>NO<br>*If (REGULA) ≠none, this item is<br>NO                                                                                                    |  |  |

\*The setting will be limited by the choice of REGULA

## 4.3.2 User Menu

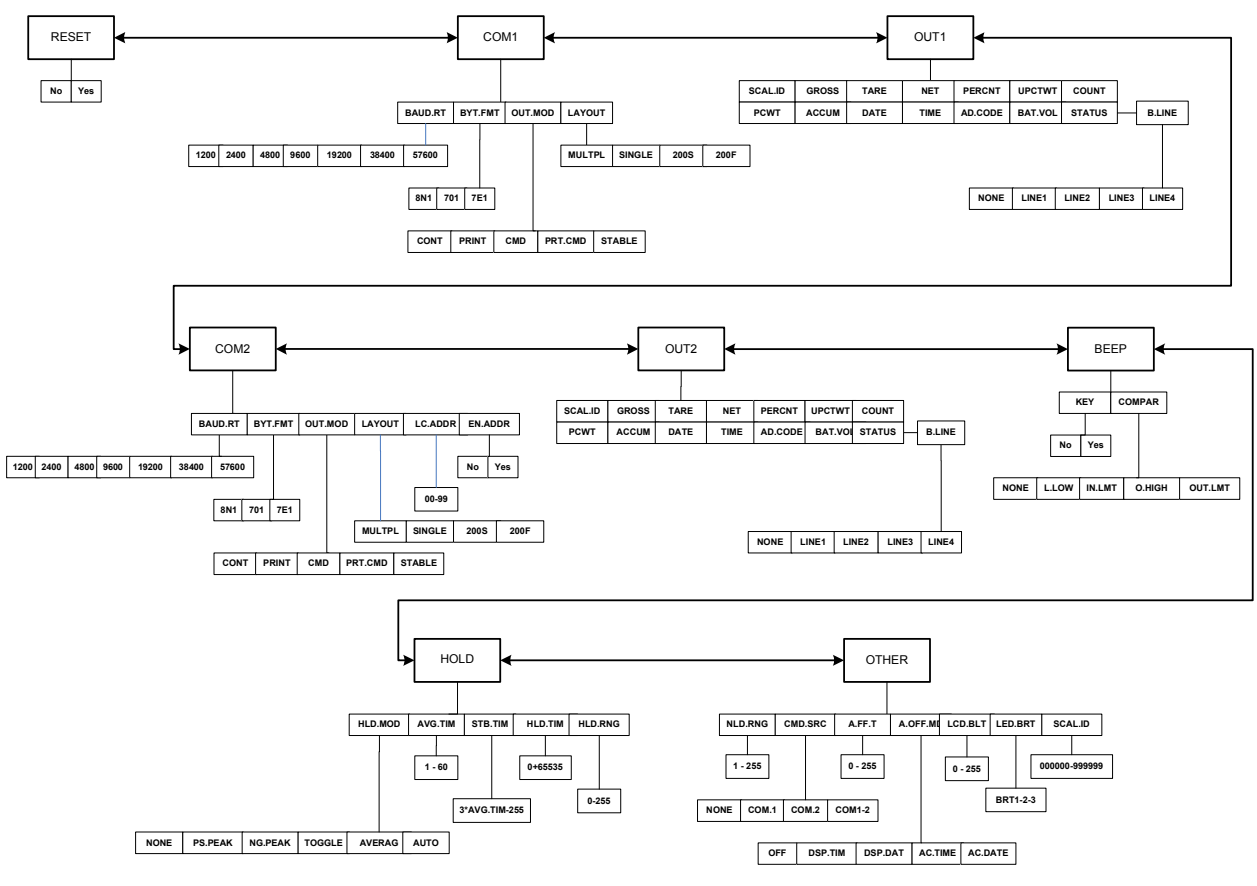

Figure 4.2 USER Menu Chart

The figure above is an illustration of the available menus with the USER menu and the choices within those menus. Refer to Table 4.3 for explanations of the menu choices.

|          | USER     |                                                         |          |                                                      |                                                                                                    |  |  |
|----------|----------|---------------------------------------------------------|----------|------------------------------------------------------|----------------------------------------------------------------------------------------------------|--|--|
| SubMenu1 | SubMenu2 | Option                                                  | Default  | Parameter Description                                | Comment                                                                                                    |  |  |
| rESEE    |          | По<br>985                                               | Πο       | Reset <b>User</b> menu parameters to default setting |                                                                                                    |  |  |
| E o fi I | bAUd.r E | 1200<br>2400<br>4800<br>9600<br>19200<br>38400<br>51600 | 9600     | Select COM1 baud rate                                |                                                                                                    |  |  |
|          | 69E.F ñE | 80  <br>76  <br>76  <br>76                              |          | Select COM1 byte format                              | <ul> <li>(1)8N1=8 data bits, No parity check bit, 1 stop bit</li> <li>(2)7O1=7 data bits, 1 Odd parity check bit, 1 stop bit</li> <li>(3)7E1=7 data bits, 1 Even parity check bit, 1 stop bit</li> </ul>                                                                                                    |  |  |
|          | oUL.nod  | CoNE<br>PriNE<br>Cnd<br>PrEEnd<br>SEABLE                | Prt.End  | Select COM1 output mode                              | (1)CONT=continuously output<br>(2)PRINT=output after [PRINT]<br>key is pressed<br>(3)CMD=output after a request<br>command is received<br>(4)PRT.CMD= output after<br>[PRINT] key is pressed or<br>request command received<br>(5)STABLE=output after scale is<br>stable; Note: use PRINT or CMD<br>to output data, the scale must be<br>stable |  |  |
|          | LAYOUE   |                                                         | ⊼UL E PL | Set COM1 content and format                          | <ul> <li>(1)MULTPL= the following<br/>selected item in OUT1 will be<br/>output use defined format</li> <li>(2)SINGLE= only displayed<br/>content and current status will be<br/>output, it's compatible with NCI-<br/>SCP01</li> <li>(3)200S, 200F= only displayed<br/>content and current status will be<br/>output</li> </ul>                 |  |  |

## Table 4.3 User Menu Choices and Explanations

| USER     |                 |          |          |                                                 |                                     |  |  |
|----------|-----------------|----------|----------|-------------------------------------------------|-------------------------------------|--|--|
| SubMenu1 | SubMenu2        | Option   | Default  | Parameter Description                           | Comment                             |  |  |
| oUE I    | SEAL.id         | 9E5      | Πο       | Enable or disable scale ID                      | Prompt is "SCALE ID"                |  |  |
|          |                 | Πο       |          | number                                          |                                     |  |  |
|          | Grobb           | ЧËS      | Πο       | Enable or disable gross weight                  | Prompt is "GROSS"                   |  |  |
|          |                 | Πο       |          |                                                 |                                     |  |  |
|          | EArE            | ЧES      | Πο       | Enable or disable tare weight                   | Prompt is "TARE"                    |  |  |
|          |                 | Πο       |          |                                                 |                                     |  |  |
|          | ΠΕΕ             | УES      | YE S     | Enable or disable net weight                    | Prompt is "NET"                     |  |  |
|          |                 | Πο       |          |                                                 |                                     |  |  |
|          | PErENE          | ЧEЪ      | Πο       | Enable or disable weight                        | Prompt is "PERCENTAGE"              |  |  |
|          |                 | Πο       |          | percentage                                      |                                     |  |  |
|          | ШРЕЕ⊻           | ЧЕS      | Πο       | Enable or disable weight of 1%                  | Prompt is "1% REF WT"               |  |  |
|          |                 | Πο       |          | percentage                                      |                                     |  |  |
|          | Γουπε           | ЧЕS      | Πο       | Enable or disable counts                        | Prompt is "QUANTITY"                |  |  |
|          |                 | Πο       |          |                                                 |                                     |  |  |
|          | PĽŁ             | ЧЕS      | Πο       | Enable or disable piece weight                  | Prompt is "PIECE WT"                |  |  |
|          |                 | Πο       |          |                                                 |                                     |  |  |
|          | AEEUTU          | ЧЕS      | Πο       | Enable or disable accumulation times and total. | Prompt is "ACC. N" and "TOTAL"      |  |  |
|          |                 | Πο       |          |                                                 |                                     |  |  |
|          | dAFE            | ЧЕS      | Πο       | Enable or disable date                          | Prompt is "DATE"                    |  |  |
|          |                 | Πο       |          |                                                 |                                     |  |  |
|          | EinE            | ЧËS      | Πο       | Enable or disable time                          | Prompt is "TIME"                    |  |  |
|          |                 | Πο       |          |                                                 |                                     |  |  |
|          | Ad.CodE         | ЧES      | Πο       | Enable or disable ADC code                      | Prompt is "A/D CODE"                |  |  |
|          |                 | Πο       |          |                                                 |                                     |  |  |
|          | bAL.joL         | ЧЕS      | Πο       | Enable or disable whether to                    | Prompt is "VOLTAGE"                 |  |  |
|          |                 | Πο       |          | display the battery voltage                     |                                     |  |  |
|          | SEAEUS          | УES      | Πο       | Enable or disable scale status                  | Prompt is "STATUS"                  |  |  |
|          |                 | Πο       |          |                                                 |                                     |  |  |
|          | <i>Ь.L ,</i> ПЕ | ΠοΠΕ     | L , ΠΕ Ι | How many blank lines after                      | NONE=no blank line                  |  |  |
|          |                 | L , ΠΕ Ι |          | strings output                                  | LINE1/2/3/4=there are 1, 2,3 or 4   |  |  |
|          |                 | L,NE2    |          |                                                 | blank lines after strings, used for |  |  |
|          |                 | LINEJ    |          |                                                 | paper reed forward 1/2/3/4 lines.   |  |  |
|          |                 | LINEY    |          |                                                 |                                     |  |  |

| USER     |          |                   |               |                                                                       |                                                                                                    |  |
|----------|----------|-------------------|---------------|-----------------------------------------------------------------------|----------------------------------------------------------------------------------------------------|--|
| SubMenu1 | SubMenu2 | Option            | Default       | Parameter Description                                                 | Comment                                                                                                    |  |
| Lond     | ЬНUd.r Е | 1200              | 9600          | Select COM2 baud rate                                                 |                                                                                                    |  |
|          |          | 2400              |               |                                                                       |                                                                                                    |  |
|          |          | 4800              |               |                                                                       |                                                                                                    |  |
|          |          | 9600              |               |                                                                       |                                                                                                    |  |
|          |          | 19200             |               |                                                                       |                                                                                                    |  |
|          |          | 28800             |               |                                                                       |                                                                                                    |  |
|          |          | 57600             |               |                                                                       |                                                                                                    |  |
|          | 69E.F nE | 801               | 801           | Select COM2 byte format                                               | (1)8N1=8 data bits, No parity check bit, 1 stop bit                                                              |  |
|          |          | ן פע              |               |                                                                       | (2)7O1=7 data bits, 1 Odd parity check bit, 1 stop bit                                                           |  |
|          |          | 7E I              |               |                                                                       | (3)7E1=7 data bits, 1 Even parity check bit, 1 stop bit                                                          |  |
|          | oUL.nod  | ΓοΠΕ              | Prt.End       | Select COM2 output mode                                               | (1)CONT=continuously output                                                                                      |  |
|          |          | PriNE             |               |                                                                       | (2)PRINT=output after PRINT key pressed                                                                          |  |
|          |          | End               |               |                                                                       | (3)CMD=output after a request<br>command is received                                                             |  |
|          |          | Prt.[nd           |               |                                                                       | (4)PRT.CMD= output after PRINT<br>key pressed or request command<br>received                                     |  |
|          |          | SEAPTE            |               |                                                                       | (5)STABLE=output after scale is<br>stable; Note: use PRINT or CMD<br>to output data, the scale must be<br>stable |  |
|          | LAYoUL   | <u> </u>          | <b>NULEPL</b> | Set COM2 content and format                                           | (1)MULTPL= the following<br>selected item in OUT2 will be<br>output use defined format                           |  |
|          |          | 5 , Π <i>Δ</i> LΕ |               |                                                                       | (2)SINGLE= only displayed<br>content and current status will be<br>output, it's compatible with NCI-<br>SCP01    |  |
|          |          | 2005              |               |                                                                       | (3)200S, 200F= only displayed                                                                                    |  |
|          |          | 200F              |               |                                                                       | content and current status will be output                                                                        |  |
|          | LE.Addr  | 00-99             | 01            | Local address for COM2                                                |                                                                                                    |  |
|          | EN.Addr  | П_<br>УЕ 5        | Πο            | Enable or disable COM2 local<br>address in output or input<br>strings |                                                                                                    |  |

| USER     |                 |          |          |                                                 |                                     |  |  |
|----------|-----------------|----------|----------|-------------------------------------------------|-------------------------------------|--|--|
| SubMenu1 | SubMenu2        | Option   | Default  | Parameter Description                           | Comment                             |  |  |
| oUE2     | SEAL.id         | 9E5      | Πο       | Enable or disable scale ID                      | Prompt is "SCALE ID"                |  |  |
|          |                 | Πο       |          | number                                          |                                     |  |  |
|          | Grobb           | ЧËS      | Πο       | Enable or disable gross weight                  | Prompt is "GROSS"                   |  |  |
|          |                 | Πο       |          |                                                 |                                     |  |  |
|          | EArE            | ЧES      | Πο       | Enable or disable tare weight                   | Prompt is "TARE"                    |  |  |
|          |                 | Πο       |          |                                                 |                                     |  |  |
|          | ΠΕΕ             | УES      | ЧËЬ      | Enable or disable net weight                    | Prompt is "NET"                     |  |  |
|          |                 | Πο       |          |                                                 |                                     |  |  |
|          | PErENE          | ЧEЬ      | Πο       | Enable or disable weight                        | Prompt is "PERCENTAGE"              |  |  |
|          |                 | Πο       |          | percentage                                      |                                     |  |  |
|          | ШРЕЕ⊻           | ЧEЬ      | Πο       | Enable or disable weight of 1%                  | Prompt is "1% REF WT"               |  |  |
|          |                 | Πο       |          | percentage                                      |                                     |  |  |
|          | Γουπε           | ЧЕS      | Πο       | Enable or disable counts                        | Prompt is "QUANTITY"                |  |  |
|          |                 | Πο       |          |                                                 |                                     |  |  |
|          | PŸŁ             | ЧЕS      | Πο       | Πם Enable or disable piece weight               | Prompt is "PIECE WT"                |  |  |
|          |                 | Πο       |          |                                                 |                                     |  |  |
|          | AEEUTU          | ЧЕS      | Πο       | Enable or disable accumulation times and total. | Prompt is "ACC. N" and "TOTAL"      |  |  |
|          |                 | Πο       |          |                                                 |                                     |  |  |
|          | dAFE            | ЧЕS      | Πο       | Enable or disable date                          | Prompt is "DATE"                    |  |  |
|          |                 | Πο       |          |                                                 |                                     |  |  |
|          | EIĀE            | ЧЕS      | Πο       | Enable or disable time                          | Prompt is "TIME"                    |  |  |
|          |                 | Πο       |          |                                                 |                                     |  |  |
|          | Ad.CodE         | ЧЕS      | Πο       | Enable or disable ADC code                      | Prompt is "A/D CODE"                |  |  |
|          |                 | Πο       |          |                                                 |                                     |  |  |
|          | bAL.joL         | ЧЕS      | Πο       | Enable or disable whether to                    | Prompt is "VOLTAGE"                 |  |  |
|          |                 | Πο       |          | display the battery voltage                     |                                     |  |  |
|          | SEAEUS          | ЧЕS      | Πο       | Enable or disable scale status                  | Prompt is "STATUS"                  |  |  |
|          |                 | Πο       |          |                                                 |                                     |  |  |
|          | <i>Ы.L ,</i> ПЕ | ΠοΠΕ     | L , ΠΕ Ι | How many blank lines after                      | NONE=no blank line                  |  |  |
|          |                 | L , ΠΕ Ι |          | strings output                                  | LINE1/2/3/4=there are 1, 2,3 or 4   |  |  |
|          |                 | L,NE2    |          |                                                 | blank lines after strings, used for |  |  |
|          |                 | L , ΠΕ Э |          |                                                 | paper leeu lorwaru 1/2/3/4 lines.   |  |  |
|          |                 | LINEY    |          |                                                 |                                     |  |  |

| USER     |          |           |          |                                                |                                                                                       |  |  |  |
|----------|----------|-----------|----------|------------------------------------------------|---------------------------------------------------------------------------------------|--|--|--|
| SubMenu1 | SubMenu2 | Option    | Default  | Parameter Description                          | Comment                                                                               |  |  |  |
| БЕЕР     | ĽE IJ    | 9Е5<br>По | 9E5      | Enable or disable beep after a key is pressed. |                                                                                       |  |  |  |
|          | ConPAr   | ΠοΠΕ      | , П.L नE |                                                | (1)NONE = no beep                                                                     |  |  |  |
|          |          | L.L o Ľ   |          |                                                | (2)L.Low = beep when lower than<br>low limitation;                                    |  |  |  |
|          |          | ı N.L ōE  |          |                                                | (3)IN.LMT = beep when in range<br>of low and high limitation                          |  |  |  |
|          |          | о.Н , БН  |          |                                                | (4)O.HIGH = beep when over<br>high limitation                                         |  |  |  |
|          |          | oUE.L ñE  |          |                                                | (5)OUT.LMT = beep when lower<br>than low limitation or higher than<br>high limitation |  |  |  |

|          | USER       |                       |                  |                                                                          |                                                                                                    |  |  |
|----------|------------|-----------------------|------------------|--------------------------------------------------------------------------|----------------------------------------------------------------------------------------------------|--|--|
| SubMenu1 | SubMenu2   | Option                | Default          | Parameter Description                                                    | Comment                                                                                                    |  |  |
| Hold     | HL d.nod   | ΠοΠΕ                  | AULo             | Hold mode                                                                | (1)NONE=no hold function                                                                                                    |  |  |
|          |            | PS.PEAL               |                  |                                                                          | (2)PS.PEAK=Positive Peak<br>number Hold mode. Scale will<br>display and refresh the positive<br>peak value from last zero setting.                                                                                                    |  |  |
|          |            | NG.PEAĽ               |                  |                                                                          | (3)NG.PEAK=Negative PEAK<br>number Hold mode. It is similar to<br>PS.PEAK, but a negative number<br>is used.                                                                                                    |  |  |
|          |            | ŁoGGLE                |                  |                                                                          | (4)TOGGLE=Press [HOLD] key<br>to enter HOLD mode. If the<br>weight is over (NLD.RNG) and<br>stable, the data will be frozen<br>until the [HOLD] key is pressed<br>again to exit.                                                                            |  |  |
|          |            | AJEr AG               |                  |                                                                          | (5) AVERAG= Average HOLD<br>mode. In this mode, if the weight<br>is over (NLD.RNG), and its<br>variation is less than<br>(DYN.RNG), the average data in<br>(AVG.TIM) will be frozen. Press<br>the [HOLD] key or (HLD.TIM)<br>time elapsed to exit this mode |  |  |
|          |            | AULo                  |                  |                                                                          | (6)AUTO=Auto hold mode. It is<br>similar to AVERAG mode, but if<br>the one held load is removed,<br>and a new load that is over<br>(NLD.RNG) put on scale, the new<br>load will be automatically frozen.                                                    |  |  |
|          | AŭG.E i ñ  | 1-60                  | 3                | Average data time for HOLD mode                                          | 1-60 seconds                                                                                                    |  |  |
|          | 566.E i ñ  | 30.AŭG.E i<br>n - 255 | 38.<br>AūG.E i n | Wait time for the scale to be stable in HOLD mode                        | 3*(AVG.TIM) - 255S                                                                                                    |  |  |
|          | HL d.E ı n | 0-65535               | ٥                | Data HOLD time                                                           | 0=data will be frozen until HOLD<br>key pressed.<br>1-65535=data frozen time is 1-<br>65535s, after the time elapses,<br>scale will exit HOLD mode.                                                                                                    |  |  |
|          | ΗΔ d.r ΠΓ  | 0 - 255               | 5                | Vibration range of data that can<br>be averaged and held in HOLD<br>mode | 0=any data can be averaged<br>1-255= only the data which<br>vibration is in 1-255d can be<br>averaged and held.                                                                                                    |  |  |

|          | USER     |                   |          |                                          |                                                                                                    |  |  |
|----------|----------|-------------------|----------|------------------------------------------|----------------------------------------------------------------------------------------------------|--|--|
| SubMenu1 | SubMenu2 | Option            | Default  | Parameter Description                    | Comment                                                                                                    |  |  |
| oEHEr    | ΠΔΠΔ     | 1-255             | 10       |                                          | 1-255=the range of weight is 1-<br>255d. When current weight is<br>less than this value, the scale<br>can be regarded as empty, or the<br>load on scale is removed.<br>It must be bigger than<br>(CONFI.MOTION).                                                                                                    |  |  |
|          | [īd.5r[  | ΠοΠΕ              | [ o n. 1 | Source of the executed command selection | (1)NONE=no any command will<br>be executed                                                                                                    |  |  |
|          |          | Eoñ. I            |          |                                          | (2)COM.1= command from<br>COM1 will be executed                                                                                                    |  |  |
|          |          | [on.2             |          |                                          | (3)COM.2= command from<br>COM2 will be executed                                                                                                    |  |  |
|          |          | [on]-2            |          |                                          | (4)COM.1.2= command from<br>COM1 or COM2 will be executed                                                                                                    |  |  |
|          | A.oFF.Ł  | 0-255             | ٥        | Auto off time                            | 0=not auto power off<br>1-255=auto power off after 1-255<br>minutes. In this period, no<br>operation or no weight change                                                                                                    |  |  |
|          | R.oFF.nd | ۵FF               | ٥FF      | Auto off mode                            | (1)OFF=turn off indicator                                                                                                    |  |  |
|          |          | d5P.E i n         |          |                                          | (2)DSP.TIM= display time                                                                                                    |  |  |
|          |          | d5P.dAE           |          |                                          | (3)DSP.DAT=display date                                                                                                    |  |  |
|          |          | AC.E i ñE         |          |                                          | (4)AC.TIME=turn off when only<br>battery is used. Display time<br>when AC adaptor is used                                                                                                    |  |  |
|          |          | AC.dALE           |          |                                          | (5)AC.DATE=turn off when only<br>battery is used. Display date<br>when AC adaptor is used                                                                                                    |  |  |
|          | LĒd.bLE  | 0-255             | 30       | LCD backlight set                        | <ul> <li>(1)0=always off</li> <li>(1)1=always on</li> <li>(2)2=press down ZERO+UNIT</li> <li>together more than 3s to turn on</li> <li>or turn off</li> <li>(3)3-255=auto on when key</li> <li>operation or weight changing.</li> <li>Auto off after 3-255s elapsed.</li> <li>*Only available on LCD version</li> </ul> |  |  |
|          | LEd.brE  | br£1-2-<br>3-4-5  | br£3     | LED brightness level set                 | BRT1-BRT2-BRT3=low - high<br>*Only available on LED version                                                                                                    |  |  |
|          | 5CAL., d | 000000-<br>999999 | 123456   | Scale ID number: 000000-<br>999999       |                                                                                                    |  |  |

NOTE: If AD.FROM = COM2, COM2 and OUT2 will be disabled.

## 4.3.3 Cal Menu

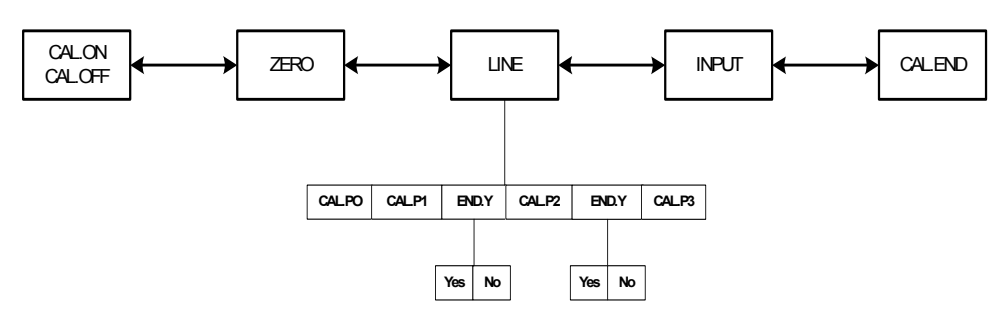

Figure 4.3 CAL Menu Chart

The figure above is an illustration of the available menus with the CAL menu and the choices within those menus. Refer to Table 4.4 for explanations of the menu choices.

| CAL               |          |           |                             |                                                                                                    |
|-------------------|----------|-----------|-----------------------------|----------------------------------------------------------------------------------------------------|
| Submenu1          | Submenu2 | Option    | Parameter Description       | Comment                                                                                                    |
| EAL.∞N<br>EAL.∞FF |          |           | Seal switch position        | The display will show whether the seal switch is in the ON or Off position. This parameter can't be changed within the software.         |
| Ero               |          |           | Zero point calibration      | Only do zero point calibration, then<br>go to CAL.END to end (only need<br>where a zero shift has occured).                              |
| LıNE              | EAL.PO   |           | Line calibration point0     | Do zero point calibration. This point can't be omitted.                                                                                  |
|                   | CALP I   |           | Line calibration point1     | First weight point calibration. This point can't be omitted and standard weight must be over 10%FS.                                      |
|                   | ЕПА.У    | 9E5<br>По | End calibration?            | YES=go to CAL.END to end<br>NO=go to do next point calibration                                                                           |
|                   | CAL.P2   |           | Line calibration point2     | Second weight point calibration.<br>Standard weight must be over<br>10%FS and be larger than it in<br>CAL.P1. This point can be omitted. |
|                   | ЕПА.У    | УЕ5<br>По | End calibration?            | YES=go to CAL.END to end<br>NO=go to do next point calibration                                                                           |
|                   | CAL.P3   |           | Line calibration point3:    | Third weight point calibration.<br>Standard weight must be over<br>10%FS and be larger than it in<br>CAL.P2, this point can be omitted.  |
| ЕАГЕПЧ            |          |           | calibration end and restart |                                                                                                    |

Table 4.4 CAL Menu Choices and Explanations

## 4.3.4 Misc Menu

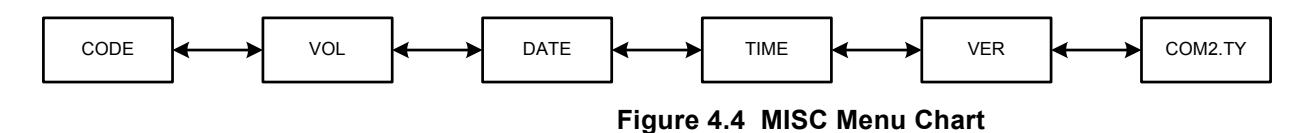

The figure above is an illustration of the available menus with the **MISC** menu. There are no programming choices within this menu. Refer to Table 4.5 for explanations of the menu choices.

#### Table 4.5 MISC Menu Choices and Explanations

| MISC     |                                                                                      |  |
|----------|--------------------------------------------------------------------------------------|--|
| Submenu1 | Remark                                                                               |  |
| LodE     | Display ADC's code, this code can be after no-filter, filter1 or filter2             |  |
| ūoL      | Display voltage; calibrate voltage; set full charged voltage and low battery voltage |  |
| dAFE     | Display date and set date                                                            |  |
| EinE     | Display time and set time                                                            |  |
| ūEr      | Display firmware version                                                             |  |
| Con2.E Y | Display interface type of COM2                                                       |  |

## 4.3.5 Test Menu

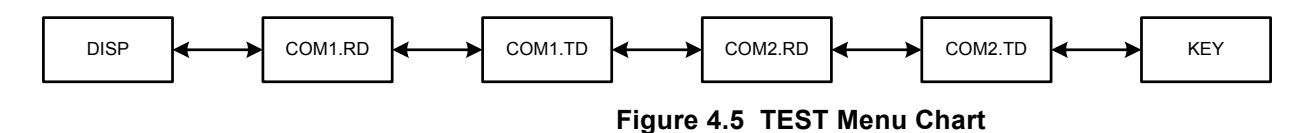

The figure above is an illustration of the available menus with the TEST menu. There are no programming choices within this menu. Refer to Table 4.6 for explanations of the menu choices.

| Table 4.6 | TEST | Menu | Choices | and | <b>Explanations</b> |
|-----------|------|------|---------|-----|---------------------|
|-----------|------|------|---------|-----|---------------------|

| TEST     |                        |  |
|----------|------------------------|--|
| Submenu1 | Remark                 |  |
| diSP     | Test LCD or LED        |  |
| Con Ird  | Test COM1 receiving    |  |
| Con I.Ed | Test COM1 transmitting |  |
| Con2.rd  | Test COM2 receiving    |  |
| Con2.Ed  | Test COM2 transmitting |  |
| ЕЕЯ      | Test keys and buzzer   |  |

- 1. Power off the indicator by pressing and holding the **[ZERO/off]** key.
- 2. Move the slide switch on the rear cover back to the left and replace the metal protective plate. Refer to section 4.2 for location.
- 3. Turn the indicator back on by pressing the **[ON]** key. The display will go through a digit check, then settle into Normal Operating mode. All front panel keys will now return to their normal mode of operation.

# **5** Calibration

The config/cal switch must be set to the ON position in order to calibrate the indicator.

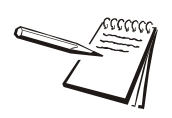

NOTE: More than 10% of the full scale weight is needed for calibration.

# 5.1 Calibration Mode

- 1. Access the setup mode by pressing the **[SETUP]** key for 3 seconds.
- 2. Use the [PRINT] key to select the CAL menu.
- 3. Press the **[TARE]** key to enter the calibration mode.
- 3a. After entering this mode, the number of calibrations will be shown first. This number will be increment one digit after every calibration and calibration data saved. This counter can't be modified or erased. It counts from 0000 to 9999, when it reaches 9999, it starts over at 0000.
- 4. After the counter number was displayed, it will show "[AL\_aFF" or "[AL a []" which depends on whether the sealed calibration switch is OFF or ON. If the switch is OFF, the following steps can be done, but the result will not be saved.
- 5. Press the **[TARE]** key to go to next step.

#### Zero Point

- 1. When ZERO is displayed, remove all weight on the scale.
- 2. Press the **[TARE]** key to select zero point calibration.
- 3. The ZERO will flash while capturing the zero point. After getting reasonable data, it automatically saves the change and exits to the weigh mode.

#### Linearity

The scale linearity can be calibrated with a zero reference and a full scale reference or multiple linearity weight values. The linearity calibration is determined by the settings in the CAL-LINE parameter.

- 1. When LINE is selected, press the **[TARE]** key to enter linearity calibration.
- 2. **CAL.P0** will be displayed with a zero value. Remove all weight on the scale and then press the **[TARE]** key to confirm zero point calibration. The zero weight will flash while capturing the zero point. After getting the reasonable zero-point data, the zero weight will become steady and then go to next step.
- When first default standard weight is displayed after [AL.P] being shown. The default standard weight is 100%FS. Use the [HOLD], [PRINT], [N/G], [UNIT] keys to input the value of the loaded weight.
- 4. Put corresponding weight (more than 10%FS weight) onto scale.

- 5. Press the **[TARE]** key to confirm the calibration.
- 5a. The indicator will flash the input standard weight. When the weight becomes steady the indicator will automatically go to next step. If this point can't be calibrated correctly  $\Box \Pi L E r$  will be displayed. It is possible the weight load onto scale is too small or the input data is incorrect. Repeat the previous steps.
- 6. When *End.y* is shown and the y is flashing, it's waiting command to exit calibration or go on next calibration point. Use the **[PRINT]** or **[N/G]** key to select yes or no.
- 7. Press the **[TARE]** key to confirm.
- 7a. If yes is selected, the calibration will be saved and exit to the weigh mode.
- 7b. If no is selected, it will go to next step.
- 8. When first default standard weight is displayed after [ALP2 being shown. The default standard weight is 100% FS. Use the [HOLD], [PRINT], [N/G], [UNIT] keys to input the value of the loaded weight (more than 10% FS weight, and larger than the weight used on CALP1) onto scale.
- 9. When *EΠd.*<sup>*J*</sup> is shown and the y is flashing, it's waiting command to exit calibration or go on next calibration point. Use the **[PRINT]** or **[N/G]** key to select yes or no.
- 10. Press the **[TARE]** key to confirm.
- 11. When first default standard weight is displayed after [ALP] being shown. The default standard weight is 100% FS. Use the [HOLD], [PRINT], [N/G], [UNIT] keys to input the value of the loaded weight (more than 10% FS weight, and larger than the weight used on CAL.P2) onto scale.
- 12. Press the **[TARE]** key to confirm.
- 13. When calibration is complete  $[\exists L . E \exists d]$  will be displayed. The indicator will restart and go back to the weigh mode.

# 5.2 Weight Fine-tune

With this function, the user can adjust displayed weight a little, and no need standard weight. But please note:

- The scale must have been calibrated previously
- The range of adjustment is "(current displayed weight) x (0.9-1.1)". it means the range is about ±10%
- The CONFIG-REGULA =NONE and CONFIG-FUNC-WT.ADJ=YES must be set.
- 1. To enter this mode, turn on indicator. After the indicator displays a 0 weight, place weight onto scale. The indicator will display the weight.
- 2. Press down **[TARE]** and **[ZERO]** at same time until first digit flashes, this means indicator has entered into "weight fine-tune" mode.
- 3. Use the arrow keys to input correct weight.
- 4. Press the **[TARE]** key to confirm. The active correct weight will be displayed.

In this mode, you can examine the stability of weighing system and increment the ADC output code corresponding to the loaded weight.

Note:

- The increment of ADC code for full scale weight must be larger or equal to 10 times of selected display division. Otherwise, the calibration cannot be properly completed.
  - O e.g. The display division is 0.1kg. Load 100kg standard weight on the platform, the increment of ADC code should be at least more than 10x100kg/0.1kg= 10x1000=10000. In this case, the scale can be calibrated. Otherwise, smaller division needs to be chosen.
- The variation of the ADC code should be small. Otherwise, the calibration cannot be properly completed.
- 1. From the weigh mode press the **[SETUP]** key until  $\Box \Box \Gamma F \Box \Box$  is shown.
- 2. Use the [PRINT] or [N/G] key to go to MISC Code.
- 3. Press the **[TARE]** key to enter this mode and display the ADC output raw code.
- 4. Press the **[TARE]** key to set the current code as a reference zero and then display net code
- 5. Press **[TARE]** again to clear this reference and display gross code. From the net code mode, press the **[N/G]** key to select net or gross code to display, not clear the reference code.
- 6. In this mode, press the **[UNIT]** key to select displaying code that has been filtered by no-filter, filter1 or filter1 and filter2 and corresponding annunciator LO, OK, HI will be illuminated.
- 7. Press the [SETUP] key to return to last menu item.
- 8. Press the **[ON/OFF]** key to exit this mode

## 5.4 Display and Calibrate Power Voltage

In this mode, you can examine the voltage of battery or the voltage from the AC adaptor when no battery is used. You can also calibrate the displayed voltage and set the voltage value of low battery point.

Note:

- The end customer normally has no need to set the value of low battery and full-charged voltage, calibrate the displayed voltage, these have been done in factory.
- The normal displaying voltage is 5.6V-7.6V
- 1. From the weigh mode press the **[SETUP]** key until  $\Box \Box \Box F \Box \Box$  is shown.
- 2. Use the [PRINT] or [N/G] key to go to MISC Vol.
- 3. Press the **[TARE]** key to enter this mode and display the battery voltage.

### If the voltage is not correct

Calibrate the voltage according to following steps:

- 1. Prepare a DC power supply which output voltage can be adjusted from 5V to 8V (output current must be larger than 0.5A). Power off the indicator and unplug the AC adaptor.
- 2. Connect the DC power to battery connector on main board. Adjust the voltage to about 6V
- 3. Turn on the indicator with the **[ON/OFF]** key.
- 1. From the weigh mode press the **[SETUP]** key until  $\Box \Box \Box F \Box \Box$  is shown.
- 2. Use the **[PRINT]** or **[N/G]** key to go to MISC Vol.
- 3. Press the **[TARE]** key to enter this mode and display the battery voltage.
- 4. Press down the **[UNIT]** key until  $\begin{bmatrix} B \\ B \\ D \end{bmatrix}$  is shown.
- 5. To adjust the voltage to 6V, press the **[TARE]** key to confirm 6V calibration.
- 6. When  $[\exists L. \exists u]$  is shown, adjust voltage to 7V. Press the **[TARE]** key to confirm 7V calibration. When  $[u] L \exists d$  is shown, that means the voltage calibration is completed and then exit to display voltage.
- 7. In displaying voltage mode, press the **[N/G]** key more than 3 seconds.
- 8. When LoV. 5.6 is shown, use the **[PRINT]** or **[N/G]**, **[UNIT]** keys to input new value (5.6V is default, input range is 5.2V-5.8V).
- 9. Press the **[TARE]** key to confirm and exit to display voltage.
- 10. Press the **[SETUP]** key to return to last menu item.
- 11. Press the **[ON/OFF]** key to exit this mode.

## 6.1 Com Port 1

COM1 is a RS-232 bid-directional port. Communication wires are connected to the RS-232 connector using TXD1, RXD1 and GND. Refer to page 9 for connection details.

# 6.2 Com Port 2

COM2 can be RS232 or RS485, if used as RS232, communication wires come from RS232 connector, and TXD2, RXD2 and GND are used, if used as RS485, communication wires come from RS485 connector, and A and B are used (if need GND or +5VCC1 can be used).

Please refer to page 9 for jumper connector details.

## 6.3 Protocol

The baud rate and byte format is set by USER-COM1/2-BAUD.RT and USER-COM1/ 2-BYT.FMT.

Responses to serial commands will be immediate, or within one weight measure cycle of the scale. One second should be adequate for use as a time-out value by remote (controlling) device.

# 6.4 Transaction String

The length of each item in a transition string:

- Reading data --- 6bytes
- Data polarity ----1byte: "-" for negative, and followed the first digit; " " for positive.
- Decimal point ---1byte: "."
- Measure unit ----1-5bytes:" lb"," kg","lb:oz","pcs","%". Units are always lower case, left aligned
- Current status-- 4bytes
  - If the weight is over capacity, the scale will return eight "^" characters (the field of polarity, decimal point, weight data is filled by "^").
  - If the weight is under capacity, it will return eight "\_" characters (the field of polarity, decimal point, and weight data is filled by "\_").
  - If the zero point is error, it will return eight "-" characters (the field of polarity, decimal point, and weight data is filled by "-").

Useless leading 0 before digits is suppressed, reading weight is right aligned.

| <prompt></prompt> | Prompt characters of output content; max. 11bytes |
|-------------------|---------------------------------------------------|
| <add></add>       | Address of scale; 2 bytes (00-99)                 |
| $U_1U_2U_3U_4U_5$ | Measure units, kg, lb, lb:oz, % or pcs; 2-5 bytes |
| <dp></dp>         | Decimal point                                     |
| W 1W6             | Reading data, 1-6 bytes (six digits)              |
| <p></p>           | Polarity character: "?" or " "                    |
| $H_1H_2H_3H_4$    | Four current status bytes                         |
| <sp></sp>         | Space (hex 20H)                                   |
| <etx></etx>       | End of Text character (hex 03H)                   |
| <cr></cr>         | Carriage Return character (hex 0DH)               |
| <lf></lf>         | Line Feed character (hex 0AH)                     |

Table 6.1 Symbols Used

Table 6.2 Bit Definition of  $\rm H_1H_2H_3~H_4$ 

| Bit | Byte 1 (H <sub>1</sub> ) | Byte 2 (H <sub>2</sub> ) | Byte 3 (H <sub>3</sub> ) | Byte 4 (H <sub>4</sub> ) |
|-----|--------------------------|--------------------------|--------------------------|--------------------------|
| 0   | 0 = stable               | 0 = not under capacity   | 00 = compare disable     | 00 = normal weighing     |
|     | 1 = not stable           | 1 = under capacity       | 01 = lower limit         | 01 = count weighing      |
| 1   | 0 = not at zero point    | 0 = not over capacity    | 11= upper limit          | 11 = other mode          |
|     | 1 = at zero point        | 1 = over capacity        |                          |                          |
| 2   | 0 = RAM ok               | 0 = ROM ok               | 0 = gross weight         | 0 = not in HOLD          |
|     | 1 = RAM error            | 1 = ROM error            | 1 = net weight           | 1 = in HOLD              |
| 3   | 0 = eeprom OK            | 0 = calibration ok       | 0 = initial zero ok      | 0 = battery ok           |
|     | 1 = eeprom error         | 1 =calibration error     | 1 = initial zero error   | 1 = low battery          |
| 4   | always 1                 | always 1                 | always 1                 | always 1                 |
| 5   | always 1                 | always 1                 | always 1                 | always 1                 |
| 6   | always 0                 | always 1                 | always 1                 | always 0                 |
| 7   | parity                   | Parity                   | parity                   | Parity                   |

Set the USER-Com 1/2-LAYOUT parameter

## 6.5.1 Single

## Command: W<CR> (57h 0dh), request current reading

| Response                                                                                                    |
|----------------------------------------------------------------------------------------------------|
| <lf>^^^^^U102 U3U4U5<cr><lf> H1H2H3 H4<cr><etx>over capacity</etx></cr></lf></cr></lf>                                                                                                    |
| <lf>U1U2 U3 U4U5<cr><lf> H1H2H3 H4<cr><etx>under capacity</etx></cr></lf></cr></lf>                                                                                                    |
| <lf> U<sub>1</sub>U<sub>2</sub> U<sub>3</sub> U<sub>4</sub>U<sub>5</sub><cr><lf> H<sub>1</sub>H<sub>2</sub>H<sub>3</sub> H<sub>4</sub><cr><etx>zero-point error</etx></cr></lf></cr></lf>                         |
|                                                                                                    |
| Note: $U_1U_2U_3U_4U_5$ is 1,2,3 or 5 bytes according to current unit: %, kg, lb, pcs, lb:oz                                                                                                    |
|                                                                                                    |
| $<\!LF > <\!P > W_1W_2W_3W_4W_5 <\!DP > W_6U_1U_2U_3U_4U_5 <\!CR > <\!LF > H_1H_2H_3H_4 <\!CR > <\!ETX >normal data$                                                                                              |
|                                                                                                    |
| Note: (1) The decimal point position is determined by CONFIG-PRIM.D                                                                                                    |
| (2) If current unit is "ib:oz", the format will be similar with following:                                                                                                    |
| <lf><p>W<sub>1</sub>W<sub>2</sub>W<sub>3</sub>lb<sp>W<sub>4</sub>W<sub>5</sub><dp>W<sub>6</sub>oz<cr><lf> H<sub>1</sub>H<sub>2</sub>H<sub>3</sub> H<sub>4</sub> <cr><etx></etx></cr></lf></cr></dp></sp></p></lf> |

## Command: S<CR> (53h 0dh), request current status

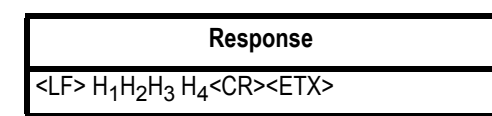

Command: Z<CR> (5ah 0dh)

| Response                                                                               |
|----------------------------------------------------------------------------------------|
| Zero function is activated (simulate ZERO key) and it returns to current scale status. |
| $<$ LF> $H_1H_2H_3H_4$ <cr><etx></etx></cr>                                            |

If ZERO function cannot be activated, it will return to current scale status.

## Command: T<CR> (54h 0dh)

| Response                                                                       |
|--------------------------------------------------------------------------------|
| TARE function is activated (simulate TARE key), and then returns scale status. |
| $ H_1H_2H_3 H_4 < CR>$                                                         |

If TARE function cannot be activated, it will return to current scale status.

## Command: U<CR> (55h 0dh)

| Response                                                                                                    |
|----------------------------------------------------------------------------------------------------|
| Changes units of measure (simulate UNIT key) and return scale status with new units,<br>The new measure unit should be allowed to use                                     |
| <lf> U<sub>1</sub>U<sub>2</sub> U<sub>3</sub> U<sub>4</sub>U<sub>5</sub><cr><lf> H<sub>1</sub>H<sub>2</sub>H<sub>3</sub> H<sub>4</sub><cr><etx></etx></cr></lf></cr></lf> |

## Command: L<CR> (4ch 0dh)

| Response                                                                                                    |
|----------------------------------------------------------------------------------------------------|
| If Hold function can be activated, it will enable/disable hold function (simulate HOLD key) and returns scale status. |
| <lf> H1H2H3H4<cb><etx></etx></cb></lf>                                                                                |

## Command: X<CR> (58h 0dh)

| Response                                                                        |
|---------------------------------------------------------------------------------|
| Power off the scale, just like press down the ON/OFF key to turn off the scale. |

## Command: all others

| Response                        |
|---------------------------------|
| Unrecognized command            |
| <lf>? <cr><etx></etx></cr></lf> |

| Table 6.3 | Summary | / of Command | and Response |
|-----------|---------|--------------|--------------|
|           |         |              |              |

| Command Response |       | Response                                                                                                    |
|------------------|-------|----------------------------------------------------------------------------------------------------|
| ASCII            | HEX   |                                                                                                    |
| W <cr></cr>      | 57 0d | Read scale weight:<br><lf>^^^^^U1U2 U3U4U5<cr><lf> H1H2H3 H4<cr><etx>over<br/>capacity<br/>?<lf>U1U2U3U4U5<cr><lf> H1H2H3 H4<cr><etx>under<br/>capacity<br/>?<lf> U1U2 U3 U4U5<cr><lf> H1H2H3 H4<cr><etx>zero-point<br/>error<br/>?<lf>W1W2W3W4W5<dp>W6U1U2U3U4U5<cr><lf>H1H2H3H4<cr<br>&gt;<etx>normal data</etx></cr<br></lf></cr></dp></lf></etx></cr></lf></cr></lf></etx></cr></lf></cr></lf></etx></cr></lf></cr></lf> |
| S <cr></cr>      | 53 0d | <pre><lf> H1H2H3H4<cr><etx>; read scale status</etx></cr></lf></pre>                                                                                                    |
| Z <cr></cr>      | 5a 0d | <lf> H1H2H3H4<cr><etx>; simulate ZERO key</etx></cr></lf>                                                                                                    |
| T <cr></cr>      | 54 0d | <lf> H1H2H3H4<cr><etx>; simulate TARE key</etx></cr></lf>                                                                                                    |
| U <cr></cr>      | 55 0d | <lf> U1U2 U3 U4U5<cr><lf> H1H2H3H4<cr><etx>; simulate UNIT key</etx></cr></lf></cr></lf>                                                                                                    |
| L <cr></cr>      | 4c 0d | <lf> H1H2H3H4<cr><etx>; simulate HOLD key</etx></cr></lf>                                                                                                    |
| X <cr></cr>      | 58 0d | power off the scale, simulate OFF key                                                                                                    |
| others           |       | <lf>? <cr><etx></etx></cr></lf>                                                                                                    |

| Output string frame                                                                                                    |  |  |  |
|----------------------------------------------------------------------------------------------------|--|--|--|
| $Add>Prompt>p>W_1W_2W_3W_4W_5W_6U_1U_2U_3U_4U_5$                                                                                     |  |  |  |
| Line number and content are determined by setting of USER-OUT1/2-xxxx                                                                |  |  |  |
|                                                                                                    |  |  |  |
| <lf><add><prompt>H<sub>1</sub>H<sub>2</sub>H<sub>3</sub> H<sub>4</sub><cr> USER-OUT1/2-STATUS is set to YES</cr></prompt></add></lf> |  |  |  |
|                                                                                                    |  |  |  |
| <lf><add><cr> USER-OUT1/2-LINE is set to LINE1/2/3/4</cr></add></lf>                                                                 |  |  |  |
| The number of blank lines is determined by USER-OUT1/2-LINE setting                                                                  |  |  |  |
| <etx> Last byte of string frame</etx>                                                                                                |  |  |  |

#### Caution

- The decimal point position is determined by the CONFIG-PRIM.D parameter.
- The unit position and bytes is determined by which current unit is used.
- The details of <Prompt> refer to the content in 4.3USER Submenu.
- If USER-COM2-EN.ADDR is set to NO, no <Add> will be output.
- In hold mode, if ADC conversion speed is set to high speed (80Hz), USER-COM1/2-LAYOUT is set to MULTIPLE and many transmissions are selected to output, the output contents from COM1 or COM2 may not catch up with the data processed in indicator, If you want to watch real time data, you need to select fewer output contents and set higher baud rate for COM1 or 2.

#### Example Layouts

When USER-OUT1/2-xxxx is set to YES (USER-COM2-EN.ADDR=No):

#### Weighing Mode:

| SCALE ID: | 123456       |
|-----------|--------------|
| GROSS:    | 123lb 4.56oz |
| TARE:     | 11lb 2.22oz  |
| NET:      | 112lb 2.34oz |
| ACC. N:   | 8            |
| TOTAL:    | 789lb 15.2oz |
| DATE:     | 2011-06-12   |
| TIME:     | 12:34:56     |
| A/D CODE: | 1234567      |
| VOLTAGE:  | 6.7V         |
| STATUS:   | bpq2         |

## **Counting Mode:**

| 123456     |
|------------|
| 1234.55kg  |
| 12.15kg    |
| 1222.40kg  |
| 24448pcs   |
| 0.05kg     |
| 10         |
| 23456pcs   |
| 2011-06-12 |
| 12:34:56   |
| 1234345    |
| 6.7V       |
| bpq2       |
|            |

## Percent weighing mode:

| SCALE ID:   | 123456     |
|-------------|------------|
| GROSS:      | 12345lb    |
| TARE:       | 10lb       |
| NET:        | 12335lb    |
| PERCENTAGE: | 91.4%      |
| 1% REF. WT: | 135lb      |
| ACC. N:     | 3          |
| TOTAL:      | 271.6%     |
| DATE:       | 2011-06-12 |
| TIME:       | 12:34:56   |
| A/D CODE:   | 1231234    |
| VOLTAGE:    | 6.7V       |
| STATUS:     | bpq2       |

## 6.5.3 CONFIG-AD.FROM=COM2

When CONFIG-AD.FROM is set to COM2, the original raw counts of weight are coming from COM2. The raw counts from A/D chip on the local PCB are ignored.

NOTE:

(1) In legal trade application, CONFIG-AD.FROM=COM2 may be not allowed. Please contact with your local legal metrology organization!

(2) In this application, Baud rate and byte format of COM2 is fixed to 9600bps and 8N1.

### The data frame format from COM2 is:

<CR><LF><STX><STH><STL><W1H><W1L><W2H><W2L><W3H><W3L><ETX>

Total 12 bytes are in a frame string. W1W2W3 is 24bits output raw counts from ADC (Hex format), (ST) is status byte, <XXH>is its high order 4 bits of XX and <XXL> is its lower order 4bits of XX

| Bit | STH                                      | Bit | STL                                      |
|-----|------------------------------------------|-----|------------------------------------------|
| 4   | 0= in working<br>1=be going to power off | 0   | 0= AD is not over<br>1=AD is ove         |
| 5   | Х                                        | 1   | 0= no AD error<br>1= AD error            |
| 6   | 0                                        | 2   | 0=not new data<br>1=new data             |
| 7   | 0                                        | 3   | 0=voltage is not low<br>1=voltage is low |

#### Status byte definition:

When Indicator is going to power off, it outputs following content to COM2:

<STX> "OFF"<ETX><CR><LF>

## 6.5.4 Communication when USER-COM1/2-LAYOUT is set to 200S/200F:

Commands and response

#### Command:

W <CR>(57h 0dh) or P<CR> (50h 0dh), request current reading

#### **Response:**

The indicator will not respond if the scale is in motion, positive overload or negative overload.

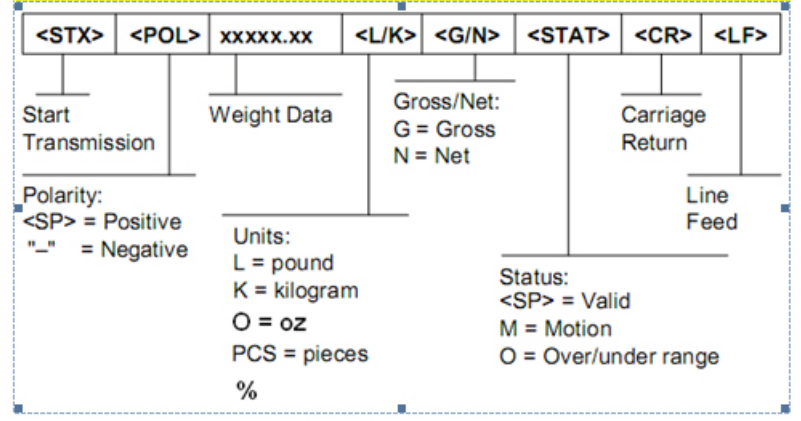

Figure 6.1 Set for 200S

#### Note: When Units = Ib:oz, response:

<STX><POL>xxxLxx.xO<G/N><STAT><CR><LF>

Or <STX><POL>xxxxxLxxO<G/N><STAT><CR><LF>

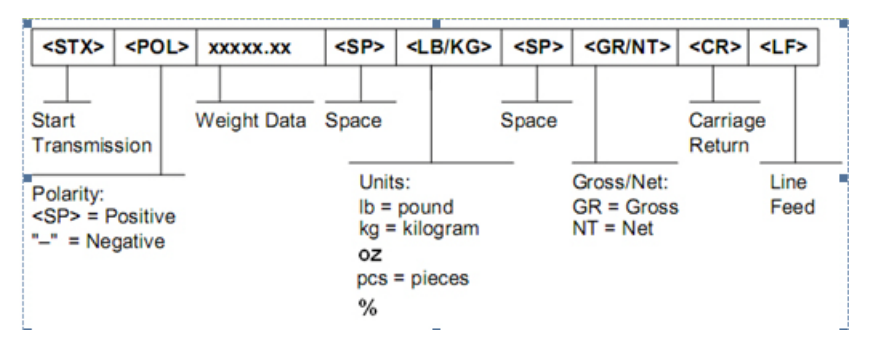

Figure 6.2 Set for 200F

Note: When Units = lb:oz, response:

<STX><POL>xxx<SP>lb<SP>xx.xoz<SP><GR/NT><CR><LF>

Or <STX><POL>xxxxx<SP>lb<SP>xxoz<SP><GR/NT><CR><LF>

#### Command: Z<CR> (5ah 0dh)

Response: Zero function is activated (simulate ZERO key). The indicator will not respond if the scale is in motion, positive overload or negative overload. The indicator will also not respond if it is not in gross mode or within the zero range specified in the Setup Menu.

<STX> OK<CR><LF>

#### Command: T<CR> (54h 0dh)

Response: TARE function is activated (simulate TARE key). The indicator will not respond if the scale is in motion, positive overload or negative overload. The indicator will also not respond if it displaying a negative gross value.

<STX> OK <CR><LF>

#### Command: C/U<CR> (43h/55h 0dh)

Response: Changes units of measure (simulate UNIT key),

<STX> OK<CR><LF>

#### Command: G<CR> (47h 0dh)

Response: This command is sent to the indicator to revert to gross mode. The indicator will not respond if the scale is in motion, positive overload or negative overload. The indicator will also not respond if it is not in net mode.

<STX> OK<CR><LF>

## Command: N<CR> (4eh 0dh)

Response: This command is sent to the indicator to revert to gross mode. The indicator will not respond if the scale is in motion, positive overload or negative overload. The indicator will also not respond if it is not in gross mode or a tare has yet to be established.

<STX> OK<CR><LF>

#### **Command: all others**

Response: Unrecognized command

<STX>?? <CR><LF>

#### Table 6.4 Summary of Command and Response

| Command                    |                | Response                                                                                                    |  |
|----------------------------|----------------|----------------------------------------------------------------------------------------------------|--|
| ASCII                      | HEX            |                                                                                                    |  |
| P <cr><br/>W<cr></cr></cr> | 50 0d<br>57 0d | Read scale weight:<br><stx><pol>xxxxx.x<l k=""><g n=""><stat><cr><lf> (200S)<br/><stx><pol>xxxxx.x<sp><lb kg=""><sp><gr nt=""><cr><lf> (200F)</lf></cr></gr></sp></lb></sp></pol></stx></lf></cr></stat></g></l></pol></stx> |  |
| Z <cr></cr>                | 5a 0d          | <stx> OK<cr><lf>; simulate ZERO key</lf></cr></stx>                                                                                                    |  |
| T <cr></cr>                | 54 0d          | <stx>OK<cr><lf>; simulate TARE key</lf></cr></stx>                                                                                                    |  |
| C <cr><br/>U<cr></cr></cr> | 43 0d<br>55 0d | <stx> OK<cr><lf>; simulate UNIT key</lf></cr></stx>                                                                                                    |  |
| G <cr></cr>                | 47 0d          | <stx>OK<cr><lf>;</lf></cr></stx>                                                                                                    |  |
| N <cr></cr>                | 4e 0d          | <stx>OK<cr><lf>;</lf></cr></stx>                                                                                                    |  |
| others                     | Х              | <stx>? ?<cr><lf></lf></cr></stx>                                                                                                    |  |

# 7 Legal for Trade

The Model SBI-521 must be configured to meet regulations mandated by local weights and measures authorities.

# 7.1 Configuration/Calibration Switch

The configuration/calibration switch is used to protect the indicator from being configured or calibrated under legal for trade conditions. When set to legal for trade and sealed with a lead seal, the indicator can only be configured and calibrated by authorized personnel.

The switch is located under the triangle plate on the back panel. Remove the three screws which hold the cover on.

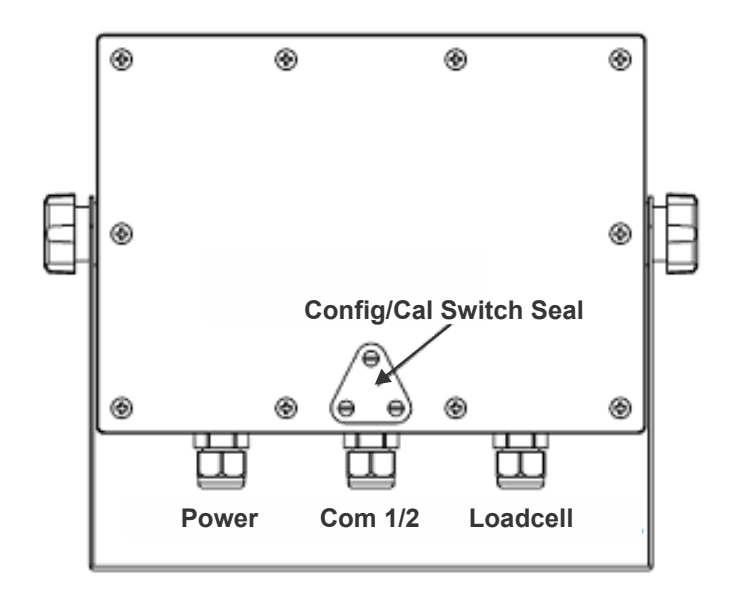

The switch must be set in the ON position (switch is to the left).

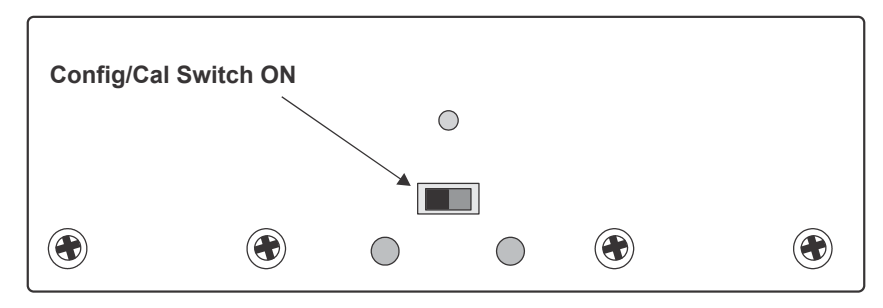

# 7.2 Audit Trail Parameters

Two separate incrementing, non-resetable audit trail parameters are used by the Model SBI-521 to indicate changes to various parameters or calibration.

## 7.2.1 View Configuration Counter

- 1. Press and hold the **[SETUP]** key for 3 seconds.  $\begin{bmatrix} \Box \Pi F & \Box \end{bmatrix}$  is displayed
- 2. Press the **[TARE]** key.
- 2a. The display will briefly show the number of times the configuration has been changed and saved up to 999.

#### To Exit:

- 1. Press the **[ON/OFF]** key.  $E \parallel \downarrow E \uparrow$  is displayed.
- 2. Press the **[TARE]** key to return to weigh mode.

### 7.2.2 View Calibration Counter

- 1. Press and hold the **[SETUP]** key for 3 seconds.  $\Box \Box \Box F \downarrow \overline{\Box}$  is displayed.
- 2. Press the **[FUNC]** key twice. *LRL* is displayed.
- 3. Press the **[TARE]** key.
- 3a. The display will briefly show the number of times the configuration has been changed and saved up to 999.

#### To Exit:

- 1. Press the **[ON/OFF]** key.  $E_{11} + E_{7}$  is displayed.
- 2. Press the **[TARE]** key to return to the weigh mode.

# 8 Troubleshooting

This chapter gives explanations on commonly seen errors, display characters and display symbols.

# 8.1 Display Characters

| ASCII | LCD/LED | ASCII | LCD/LED | ASCII | LCD/LED |
|-------|---------|-------|---------|-------|---------|
| 0     | 8.      | A     | 8.      | N     | 8.      |
| 1     | 8.      | В     | 8.      | 0     | 8.      |
| 2     | 8.      | C     | 8.      | Р     | 8.      |
| 3     | Β.      | D     | 8.      | Q     | 8.      |
| 4     | 8.      | E     | 8.      | R     | 8.      |
| 5     | 8.      | F     | 8.      | S     | 8.      |
| 6     | 8.      | G     | 8.      | Т     | 8.      |
| 7     | 8.      | Н     | 8.      | U     | 8.      |
| 8     | 8.      | I     | 8.      | V     | 8.      |
| 9     | 8.      | J     | 8.      | W     | 8.      |
|       |         | К     | 8.      | X     | 8.      |
|       |         | L     | 8.      | Y     | 8.      |
|       |         | М     | 8.      | Z     | 8.      |
| Symbol             | Description                                                                             |
|--------------------|-----------------------------------------------------------------------------------------|
| 0                  | Zero is over the setting range                                                          |
| 0                  | Zero point is below the setting range                                                   |
| Ad                 | Signal to ADC is over maximum range                                                     |
| Ad                 | Signal to ADC is below minimum range                                                    |
|                    | Weight is over upper limitation or display data is over limitation                      |
|                    | Weight is below lower limitation                                                        |
| EEP.E I            | CONFIG or CAL parameters are not correctly set                                          |
| EEP.E2             | USER parameter is not correctly set                                                     |
| Lo.bAE             | Battery voltage is lower than setting                                                   |
| [AP                | Next displaying content is capacity                                                     |
| ERP.Er             | Parameters about Capacity is not correct                                                |
| EAL.PH             | Calibration on point (x)                                                                |
| EAL.oFF            | Calibration seal switch is on OFF position                                              |
| EAL.oN             | Calibration seal switch is on ON position                                               |
| EAL.Er             | Calibration error, maybe input data or loaded weight is incorrect, unstable, non-linear |
| CAL.ENd            | End calibration                                                                         |
| oFF                | Power OFF the indicator                                                                 |
| 5Eb.Er             | Unstable time is larger than setting of USER-OTHER-NLD.RNG                              |
| REJIIIIII          | Accumulation times is xxxx                                                              |
| Pr.EArE            | Preset TARE weight                                                                      |
| LonP               | Input COMPARE data mode                                                                 |
| Н,БН               | Input HIGH limitation data of Comparison                                                |
| LoĽ                | Input LOW limitation data of Comparison                                                 |
| SPL.Lo             | Sample load weight of low point.                                                        |
| SPL.H ,            | Sample load weight of high point.                                                       |
| SPL.PYE            | Sample goods weight to calculate piece weight                                           |
| , NP.PE5           | Input number of pieces being counted                                                    |
| UΠ,Ε.Ζ <u></u>     | Unit kg is selected                                                                     |
| <i>UΠ</i> , Ε.L. Β | Unit lb is selected                                                                     |
| Pył.Er             | Piece weight error, sample too small (<0.5d)                                            |
| SPL.PEE            | Sample goods weight to calculate                                                        |
| , NP.PEE           | Input percentage of weighted goods                                                      |
| PEE.Er             | Unit percentage weight is too small (<0.5d)                                             |

# 8.3 Error Messages and Troubleshooting

| Symptom                                                        | Probable Cause                                                                                                    | Remedy                                                                                                    |
|----------------------------------------------------------------|----------------------------------------------------------------------------------------------------|----------------------------------------------------------------------------------------------------|
| Нд<br>Ад                                                       | Loadcell wires to indicator are incorrectly connected, shorted, opened, ADC or loadcell(s) are damaged.                                       | Make sure wires are ok and correctly connected.<br>Replace loadcell or ADC chip, Service required.                                                  |
| []                                                             | Weight reading exceeds Power On Zero limit.                                                                                                   | Make sure scale platform is empty. Perform zero calibration.                                                                                        |
| 0                                                              | Weight reading below Power On Zero limit.                                                                                                    | Install platform on scale. Perform zero calibration.                                                                                                |
|                                                                | Weight reading exceeds Overload limit or the weight value cannot be displayed in the current unit of measure because it exceeds 6 digits.     | Reduce load on scale until weight value can be<br>displayed. Use a more appropriate unit of measure.<br>Re-set some parameters of CONFIG or USER.   |
|                                                                | Weight reading below Under load limit.                                                                                                    | Install platform on scale.Perform zero calibration.                                                                                                 |
| EEP.E I                                                        | CONFIG or CAL parameters are not correctly set.                                                                                               | Re-set items in CONFIG, do calibration.                                                                                                    |
| EEP.E2                                                         | USER parameter is not correctly set.                                                                                                    | Re-set items in USER.                                                                                                    |
| EAP.Er                                                         | Capacity parameters are not correct.                                                                                                    | Set PRIM.N/PRIM.d/SECND.n to correct number, make sure capacity not more than 6 digit.                                                              |
| EALEr                                                          | Calibration error. Input data or loaded weight is too small, too big, unstable, non-linear.                                                   | Input correct data, load correct weight onto platform, Service required.                                                                            |
| P <u>P</u> E.Er                                                | Piece weight is error, it's too small (<0.5d), The weight on the platform is too small to define a valid reference weight.                    | Use a greater weight for the sample.                                                                                                    |
| P[E.Er                                                         | Unit-Percentage -Weight is error, it's too small<br>(the weight of 1%, 0.1%, or 0.01%-determined<br>by CONFIG-FUNC-PERCNT is less than 0.5d). | Use more weight for the sample.                                                                                                    |
| 5E6.Er                                                         | USER-HOLD-STB.TIM is too short, USER-<br>HOLD-HLD.RNG is too small, other failure.                                                            | Set USER-HOLD-STB.TIM longer, or set USER-<br>HOLD-HLD.RNG bigger. Service required.                                                                |
| Will not turn on.                                              | Power cord not plugged in or properly<br>connected. Power outlet not supplying<br>electricity. Battery discharged. Other failure.             | Check power cord connections. Make sure power<br>cord is plugged into the power outlet. Check power<br>source. Replace batteries. Service required. |
| Cannot zero the display<br>or will not zero when<br>turned on. | Load on scale exceeds allowable limits. Load on scale is not stable. Load cell damage.                                                        | Remove load on scale. Wait for load to become stable. Service required.                                                                             |
| Cannot display weight in desired weighing unit.                | Unit not set to enable or d≥5oz, when unit is<br>lb:oz.                                                                                       | Enable unit in CONFIG-UNITS.                                                                                                    |
| Battery symbol is empty or Lo.bAt is shown                     | Batteries are discharged.                                                                                                    | Charge batteries.                                                                                                    |

## **Addendum 1: Quick Setup and Configuration**

### 9.1 Configure the SBI-521 to a Floor Scale

### 9.1.1 Setting the Capacity and Count by

- 1. Refer to the next page for wiring and of sense line jumpers placement.
- 2. Press the **[HOLD/SETUP]** key for 3 seconds. The indicator shows **Config** to indicate that you are in Setup Menu mode.
- 3. Press the **[TARE]** key once. (Tare is also used as an Enter key).
- 4. The display will show the Audit Trail counter then cycle to  $[F \Box \Box \Box]$ .
- 4a. If the display shows  $\sum F \sum P F$ , then remove the CAL seal on the back of the indicator. Move the switch to the opposite position. Cycle power on the indicator and go back to step 1.
- 5. Press the **[TARE]** key once. Display will show  $rE \subseteq EE$ .
- 6. Press the **[PRINT]** key until the display shows  $P_{\Gamma}$  i  $\overline{\Omega}$ .

#### Table 9.1 Reference to Number of Divisions and Division Size

| Capacity<br>Required | PRIM.N | PRIM.D |
|----------------------|--------|--------|
| 2000                 | 4000   | .5     |
| 5000                 | 5000   | 1      |
| 10000                | 5000   | 2      |

- 7. Press the **[TARE]** key once. The display will show **DDDD** (this is the number of divisions).
- 8. Press the **[UNIT]** key 3 times and the  $\exists$  should be flashing.
- 9. Press the **[N/G]** key 2 times until the 5 is displayed. (example for 5000 x 1 lb)
- 10. Press the **[TARE]** key once.
- 11. Press the **[PRINT]** key once until the display shows  $P_{r}$  ind.
- 12. Press the **[TARE]** key once. Make sure the display shows *l*.
- 13. Press the **[TARE]** key once. The display should show Prind.
- 14. Press the **[PRINT]** key once until the display shows  $P r + \overline{n} . U E$ .
- 15. Press the **[TARE]** key once. The display should show  $U_{\overline{u}}$ .
- 16. Press the [PRINT] key once.
- 17. Press the [TARE] key once.
- 18. Press the red [ZERO] key 2 times.

19. The display will cycle power. After the indicator reboots, the display will show the software version and capacity followed by the weighing mode.

### 9.1.2 Loadcell Connection and Jumpers

| Connected Pins | Function                |
|----------------|-------------------------|
| 1              | 4 wire loadcell is used |
| 1<br>••        | 6 wire loadcell is used |

 Table 9.2 Loadcell Jumper Connector(JP3)

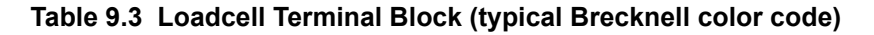

| Pin | Wire Color           |
|-----|----------------------|
| 1   | Red                  |
| 2   | N/A                  |
| 3   | Black                |
| 4   | N/A                  |
| 5   | Green                |
| 6   | White                |
| 7   | Enclosure ground lug |

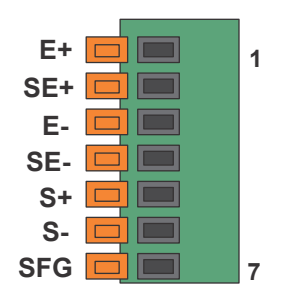

Figure 9.1 Loadcell Connector

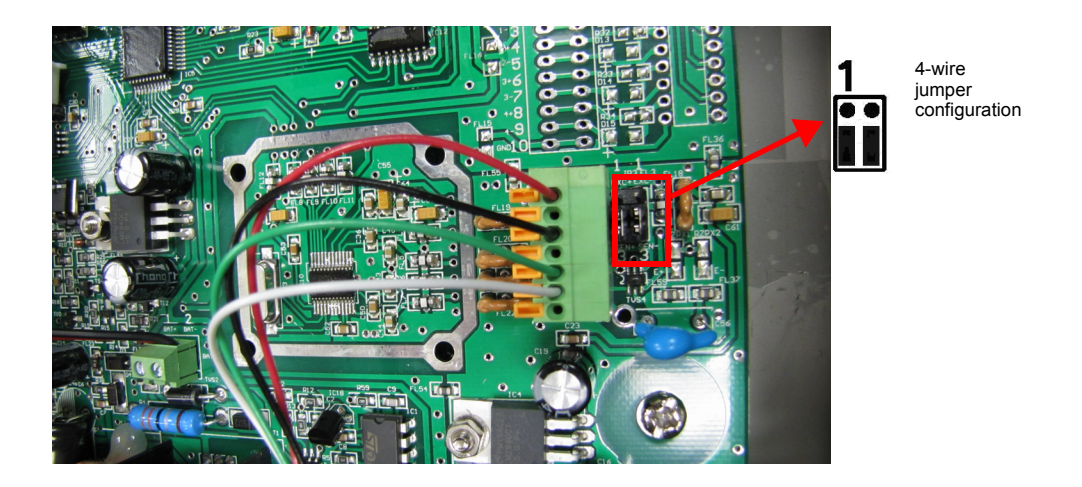

Figure 9.2 Loadcell Jumper Location

## **Addendum 2: SBI-521 Calibration**

- 1. Access the setup mode by pressing the **[HOLD/SETUP]** key for 3 seconds. The indicator shows **Config** to indicate that you are in Setup Menu mode.
- 2. Press the **[PRINT]** key to select the CAL menu.
- 3. Press the **[TARE]** key to enter the calibration menu.
- 3a. After entering this mode, the number of calibrations will be shown first. This number will increment one digit after every calibration and calibration data saved.
- 3b. After the counter number above was displayed, it will show [AL.□FF or [AL.□] which depends on whether the sealed calibration switch is OFF or ON. If [AL □FF is displayed, you can still do calibration but the result will not be saved. To turn [AL □], power down the unit and flip the switch located on the back of the indicator under the triangle stainless steel plate. Power back on and follow the steps above.
- 4. Press the **[TARE]** key to go to next step.
- 5. Press the **[PRINT]** key to display  $L : \Pi E$ .
- 6. When *LINE* is selected, press the **[TARE]** key to enter linearity calibration.
- 7. *ERLPD* will be displayed with a zero value. Remove all weight on the scale and then press the **[TARE]** key to confirm zero point calibration. The zero weight will flash while capturing the zero point. After getting the reasonable zero-point data, the zero weight will become steady. Proceed to the next step.
- When first default standard weight is display after [ALP] being shown. The default standard weight is 100% of full scale. Using the [HOLD], [PRINT], [N/G], [UNIT] keys to input the value of the loaded weight. Minimum test weight value 10% of full scale.
- 9. Put corresponding weight onto the scale.
- 10. Press the **[TARE]** key to confirm the calibration.
- 11. If calibration was successful, display will show  $E \sqcap d. \exists$  and the Y is flashing. It is waiting for a command to go onto the next calibration point or exit the calibration mode. Use the **[PRINT]** or **[N/G]** key to select yes or no.
- 12. Press the **[TARE]** key to confirm.
- 12a. If yes is selected, the calibration will be saved and exit to the weigh mode.
- 12b. If no is selected, it will go to the next step.
- When first default standard weight is displayed after [ALP2 being shown. The default standard weight is 100% of full scale. Use the [HOLD], [PRINT], [N/G], [UNIT] keys to input the value of the loaded weight. (More than 10% of full scale weight, and larger than the weight used on CAL.P1) onto scale.
- 14. If calibration was successful, display will show *E Πd*. *J* and the Y is flashing. It is waiting for a command to go onto the next calibration point or exit the calibration mode. Use the **[PRINT]** or **[N/G]** key to select yes or no.
- 15. Press the [TARE] key to confirm
- 15a. If yes is selected, the calibration will be saved and exit to the weigh mode.

- 15b. If no is selected, it will go to the next step.
- 16. When first default standard weight is displayed after [ALP] being shown. The default standard weight is 100% of full scale. Use the [HOLD], [PRINT], [N/G], [UNIT] keys to input the value of the loaded weight (more than 10% of full scale weight and larger than the weight used on CAL.P2) onto scale
- 17. Press the **[TARE]** key to confirm.
- 18. When calibration is complete  $\begin{bmatrix} \exists L & \exists \Pi d \end{bmatrix}$  will be displayed. The indicator will restart and go back to the weigh mode.

## **Addendum 3: Drum Weigher Setup**

- 1. Turn on the indicator and go in to the **Config** setting by pressing and holding down the **[SETUP]** key until  $\begin{bmatrix} a \prod F \\ i \end{bmatrix}$  is displayed.
- 2. Press the **[TARE]** key and the display will show  $[F_{\Box}]$ .  $\Box \square$ . If  $[F_{\Box}] \Box F_{F}$  is displayed, move the seal switch under the triangle plate on the back panel.
- 3. Press the **[TARE]** key and the display will show rESEE.
- 4. Press the **[PRINT/FUNC]** key and the display will show r E G U L R.
- 5. Press the **[TARE]** key and if the indicator is set at factory default, the display should show  $U \subseteq \overline{R}$ .
- 6. Press the **[PRINT/FUNC]** key until  $\Pi \square \Pi E$  is displayed.
- 7. Press the **[TARE]** key and  $r \in ULR$  should be shown on the display.
- 8. Set your PRIM. N, PRIM. D, PRIM. UT, SECND. N, UNITS, MOTION, OVER.LD as require for the capacity and division size in Appendix 1.
- 9. Press the **[PRINT/FUNC]** key until  $\underline{Fro}$ .  $P\Pi \underline{E}$  is displayed.
- 10. Press the **[TARE]** key and the display will show  $r = 5 \overline{n}$ .
- 11. Press the **[TARE]** key. Change the value to be 000 by using your directional arrow keys on the keypad.
- 12. Press the **[TARE]** to confirm your setting. The display will show  $i = 5 \overline{n}$ .
- 13. Press the **[PRINT/FUNC]** key and the display will show  $10.155\overline{n}$ .
- 14. Press the **[TARE]** key and toggle by using the **[PRINT/FUNC]** key until  $LBSE.\overline{z}.E$  is shown on the display.
- 15. Press the **[TARE]** to confirm the setting. The display will show  $11.1 \pm 5n$ .
- 16. Press the **[PRINT/FUNC]** key and the display will show  $\overline{a}\overline{a}$ .
- 17. Press the **[PRINT/FUNC]** key until the display shows  $LBSE.\overline{E}.E$ .
- 19. Press the **[PRINT/FUNC]** key and the display will show 5R=5n.
- 20. Press the **[TARE]** key and the display will show a number. Change this number to 000 by using your directional arrow keys on the keypad.
- 21. Press the **[TARE]** key to confirm the setting and the display will show 5RE5n.
- 22. Press the **[PRINT/FUNC]** key and the display will show  $\exists \exists b \bar{n}$ .
- 23. Press the **[TARE]** key and the display will show a number. Change this number to 000 by using the directional arrow keys on the keypad.
- 24. Press the **[TARE]** key to confirm the setting and the display will show  $\beta = 5 \overline{n}$ .
- 25. Press the **[ZERO/OFF/ON]** key and the display will show  $\mathcal{E}_{II}$ .
- 26. Press the **[TARE]** key to confirm the setting and exit the configuration setting.
- 27. Proceed to Calibration (Appendix 2) and calibrate as required.

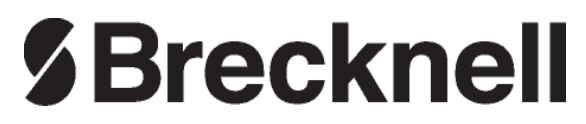

### **Brecknell USA**

1000 Armstrong Dr. Fairmont MN 56031 Tel:507-238-8702 Fax:507-238-8271 Email: sales@brecknellscales.com http://www.brecknellscales.com

#### **Brecknell UK**

Foundry Lane, Smethwick, West Midlands, England B66 2LP Tel:+44 (0) 8452 46 6717 Fax:+44 (0) 8452 46 6718 Email: sales@brecknellscales.co.uk http://www.brecknellscales.com